# AnyPark

# Przewodnik po mobilnej aplikacji AnyPark

# Spis treści

| Wstęp                                                             | 4  |
|-------------------------------------------------------------------|----|
| 1. Rejestracja i logowanie                                        | 6  |
| 1.1. Rejestracja nowego konta                                     | 6  |
| 1.2. Logowanie do aplikacji                                       | 9  |
| 1.3. Wylogowanie z aplikacji                                      | 11 |
| 2. Wprowadzanie i usuwanie danych kierowców                       | 13 |
| 2.1. Wprowadzenie danych kierowców                                | 13 |
| 2.2. Edycja danych kierowcy                                       | 15 |
| 2.3. Usuwanie danych kierowcy                                     | 15 |
| 3. Wprowadzanie danych pojazdów                                   | 16 |
| 3.1. Wprowadzanie danych pojazdu z poziomu konta                  | 16 |
| 3.2 Wprowadzanie danych pojazdu z poziomu głównego menu           | 17 |
| 3.3. Edytowanie danych pojazdu                                    |    |
| 3.4. Usuwanie danych pojazdu                                      | 19 |
| 4. Płatności                                                      | 20 |
| 4.1. Doładowanie konta przedpłaconego tzw. wirtualnej portmonetki | 20 |
| 4.1.1 Doładowanie przelewem z karty płatniczej                    | 21 |
| 4.1.2. Szybki przelew lub BLIK                                    | 22 |
| 4.2. Płatność postpaid                                            | 23 |
| 4.2.1. Płatność kartą                                             | 24 |
| 4.2.2. Dolicz do rachunku tel. komórkowego                        | 24 |
| 5. Start/stop parking                                             | 25 |
| 5.1. Parkuj bez ograniczeń                                        |    |
| 5.2. Ustaw czas lub koszt                                         | 27 |
| 5.3. Zmiana pojazdu w trakcie parkowania                          | 29 |
| 5.4. Przedłużenie postoju                                         | 30 |
| 6. Vouchery                                                       |    |
| 6.1. Dodanie kodu promocyjnego po zalogowaniu                     |    |
|                                                                   |    |

| 7. Usługi premium AnyPark+ |  |
|----------------------------|--|
| 7.1. Aktywacja AnyPark+    |  |
| 7.2 iMoved                 |  |
| 7.3. Znajdź parking        |  |
| 7.3.1. Nawiguj             |  |
| 7.3.2 Parkuj w okolicy     |  |
| 7.4. Moduł faktur          |  |
| 7.5. Zarządzanie flotą     |  |
| 8. Myjnia                  |  |

## Wstęp

Aplikacja mobilna AnyPark to zmodernizowana wersja aplikacji Pango, która umożliwia szybkie parkowanie pojazdu przy użyciu urządzeń mobilnych, bez konieczności korzystania z parkomatu czy pobierania biletów z terminala wjazdowego. W ten sam sposób można skorzystać również z myjni samochodowej – wyszukać ją, a następnie zapłacić Podstawowe funkcje aplikacji, jak parkowanie i myjnia, są zwolnione z dodatkowych opłat. Aby korzystać z AnyPark, wystarczy zarejestrować się przy użyciu numeru telefonu, dodać kierowcę lub kierowców, pojazd lub pojazdy, a także wybrać metodę płatności:

- doładowanie konta przedpłaconego tzw. wirtualna portmonetka w systemie AnyPark za pomocą karty płatniczej, płatności BLIK lub przelewu na rachunek bankowy,
- płatność w formie abonamentu doliczonego do rachunku za telefon komórkowy (np. miesięcznego)
- bezpośrednie obciążenie karty płatniczej.

Aplikacja umożliwia obsługiwanie kont osobistych oraz biznesowych.

Można również skorzystać z subskrypcji premium – Anypark+., która oferuje szereg dodatkowych funkcjonalności, takich jak:

- Znajdź parking: raportuje o stanie miejsc parkingowych w wybranej lokalizacji,
- iMoved: ostrzega przed przepłaceniem za płatny postój,
- Znajdź auto: ułatwia zlokalizowanie pojazdu.

Ponadto konta biznesowe posiadające pakiet premium AnyPark+ mają dostęp do usług dedykowanych przedsiębiorcom, takich jak :

- Moduł faktur,
- Zarządzanie flotą.

"Moduł faktur" pozwala pobierać z poziomu aplikacji zbiorcze faktury i rachunki. Natomiast dzięki usłudze "Zarządzanie flotą" Użytkownik może zarządzać, poprzez infolinię, grupą pojazdów dodanych do usługi aplikacji i dokonywać opłat za ich parkowanie przez AnyPark+. W ramach tej usługi Użytkownik wprowadza ograniczenia czasowe i geograficzne (gdzie i jak dany Pojazd może parkować), tj.:

- czasowe ustalanie godzin parkowania, poprzez wybranie konkretnych dni i godzin,
- geograficzne wskazywanie konkretnego miasta, w którym Pojazd będzie parkowany.

#### Widok aplikacji podczas uruchamiania

Widok główny aplikacji Zakładka aktywna: Parkingi

۲

Moved

<u>:s</u>

Historia

płatnośc

Widok główny aplikacji Zakładka aktywna: Myjnie

#### Widok menu nawigacyjnego

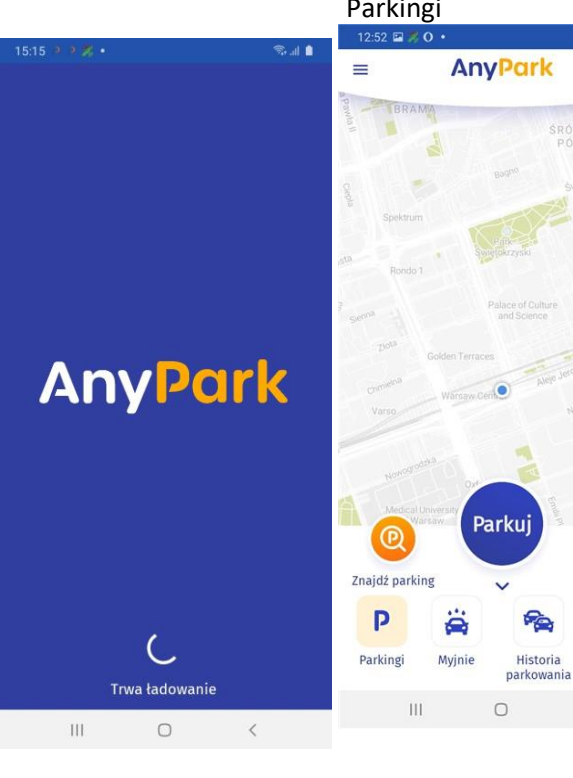

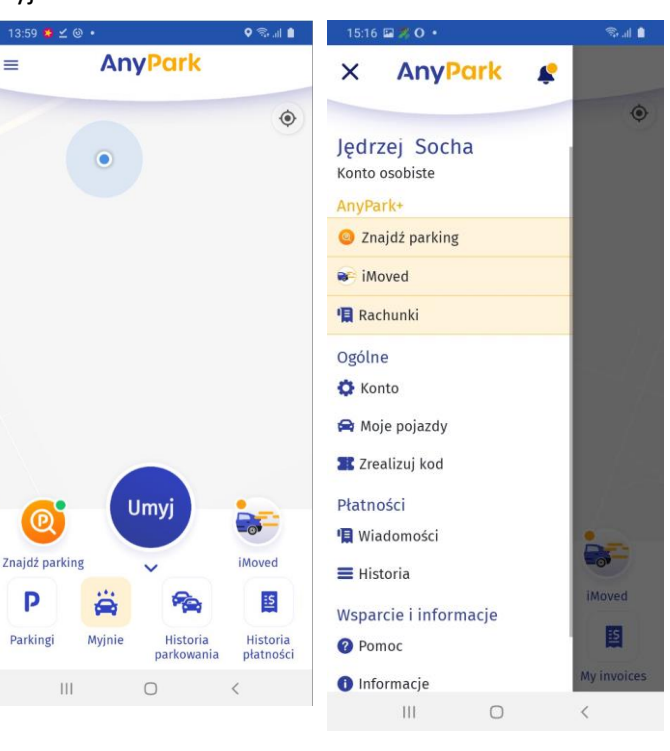

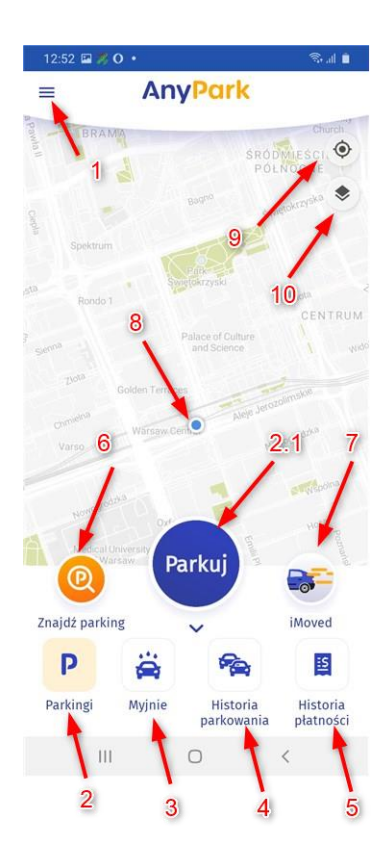

1. Wejście do głównego menu.

2. Zakładka parkingi (aktywna na starcie).

2.1. Rozpoczęcie parkowania.

3. Zakładka myjnie. Po jej przełączeniu przycisk 2.1. zmieni się na Myjnia.

- 4. Lista parkingów w okolicy.
- 5. Spis rachunków.

6. Znajdź parking – funkcja dostępna w AnyPark+.

7. iMoved – funkcja dostępna w AnyPark+.

9. Warstwy – wybór obszaru parkowania.

10. Szybki powrót do aktualnej lokalizacji.

11. Aktualna lokalizacja.

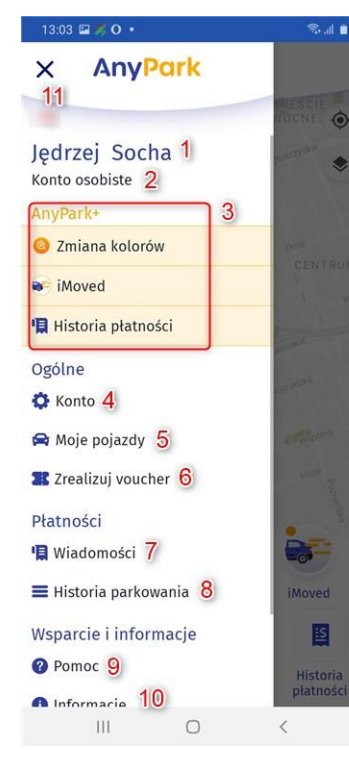

- 1. Nazwa konta.
- 2. Rodzaj konta: osobiste/biznesowe.

3. Funkcje subskrypcji premium AnyPark+

4. Ustawienia konta.

5. Ustawienia pojazdów (dodawanie, edycja, usuwanie).

- 6. Kody rabatowe.
- 7. Wiadomości z aplikacji.
- 8. Historia transakcji.

9. Pytania i odpowiedzi, adresy kontaktowe.

- 10. Informacje o aplikacji
- 11. Powrót do ekranu głównego

# 1. Rejestracja i logowanie

Aby zacząć korzystać z aplikacji musimy się zarejestrować. Rejestracja użytkownika w systemie AnyPark odbywa się przy pomocy aktywnego numeru telefonu komórkowego – zarówno zarejestrowanego na terytorium RP, jak i za granicą. Na numer telefonu komórkowego, który chcemy powiązać z aplikacją, wysyłany jest SMS zawierający kod weryfikacyjny.

#### 1.1. Rejestracja nowego konta

Uruchom aplikację AnyPark. Na ekranie startowym aplikacji wybierz przycisk ZACZYNAMY (1), i rozpocznij rejestrację nowego konta.

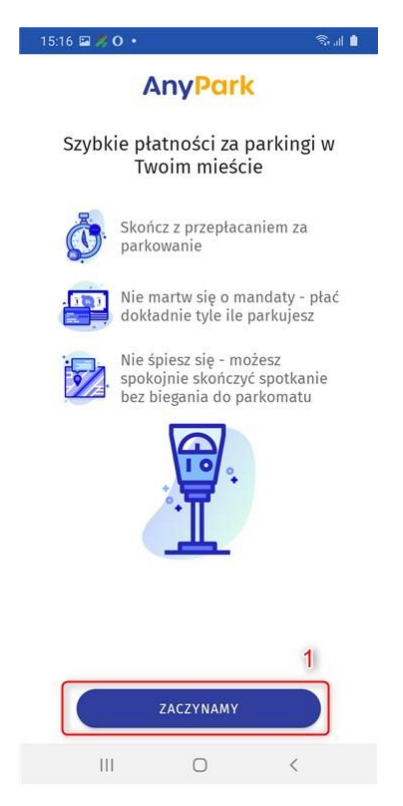

We wskazanym polu wprowadź swój numer telefonu komórkowego, poprzedzony numerem kierunkowym (2). Numer telefonu musi być poprawny, ponieważ otrzymasz na niego 4-cyfrowy kod weryfikacyjny. Numer telefonu będzie wykorzystywany tylko w celu weryfikacji konta i późniejszego logowania się do aplikacji.

Po uzupełnieniu tego pola przejdź dalej, wciskając przycisk DALEJ (3).

| 15:16 🖬 🧩 O 🔹 💿 🖘 📾                                                                                                    | 15:16 🖾 🎉 O 🔹 🖓 🕤                                                                                                    |
|----------------------------------------------------------------------------------------------------|----------------------------------------------------------------------------------------------------|
| AnyPark                                                                                                    | AnyPark                                                                                                    |
| P                                                                                                    | P                                                                                                    |
| Podaj numer telefonu by uzyskać<br>dostep do swojego konta. 2                                                                                                    | Podaj numer telefonu by uzyskać<br>dostep do swojego konta.                                                                                                    |
| +48 - Numer telefonu                                                                                                    | +48 - 502                                                                                                    |
| DALEJ                                                                                                    | DALEJ 3                                                                                                    |
| Wykorzystujemy twój numer telefonu tylko by<br>Cię zweryfikować jako właściciela konta AnyPark.<br>Numer telefonu jest też wykorzystywany przez<br>kontrolerów do weryfikacji czy dokonałeś opłaty. | Wykorzystujemy twój numer telefonu tylko by<br>Cię zweryfikować jako właściciela konta AnyPark.<br>Numer telefonu jest też wykorzystwany przez<br>kontrolerów do weryfikacji czy dokonałeś opłaty. |
| III O <                                                                                                    | III O <                                                                                                    |

W kolejnym oknie wprowadź otrzymany 4-cyfrowy kod weryfikacyjny (5). Jeśli nie otrzymałeś kodu, wybierz opcję WYŚLIJ KOD PONOWNIE (4). Aby przejść do kolejnego etapu, zaakceptuj "Regulamin korzystania z Systemu" oraz "Klauzulę Informacyjną RODO" (5). Zgoda marketingowa nie jest obowiązkowa. Po wprowadzeniu kodu i zaznaczeniu wszystkich pól wyboru wybierz POTWIERDŹ (7).

| AnyPark                                                                                                 | AnyPark                                                                                                 |
|----------------------------------------------------------------------------------------------------|----------------------------------------------------------------------------------------------------|
| Wprowadź kod weryfikacyjny<br>i zaakceptuj regulamin, aby<br>zalogować się do swojego konta<br>AnyPark. | Wprowadź kod weryfikacyjny<br>i zaakceptuj regulamin, aby<br>zalogować się do swojego konta<br>AnyPark. |
| Wysłaliśmy Ci 4-cyfrowy kod weryfikacyjny -<br>wprowadź go by móc się zalogować.                        | Wysłaliśmy Ci 4-cyfrowy kod weryfikacyjny -<br>wprowadź go by móc się zalogować.                        |
| 4 2 Wyślij kod ponownie                                                                                 | (19) Wyślij kod ponownie                                                                                |
| 5                                                                                                    | 1.1.1.1                                                                                                 |
| Systemu <sup>*</sup> Akceptuję <u>Regulamin korzystania z</u>                                           | <ul> <li>*Akceptuję <u>Regulamin korzystania z</u><br/><u>Systemu</u></li> </ul>                        |
| *Oświadczam, że zapoznałem się z <u>Klauzulą</u><br>Informacyjna RODO                                   | *Oświadczam, że zapoznałem się z <u>Klauzulą</u><br>Informacyjną RODO                                   |
| Zgoda na otrzymywanie aktualizacji i<br>informacji handlowych                                           | Zgoda na otrzymywanie aktualizacji i<br>informacji handlowych <b>7</b>                                  |
| POTWIERDŹ                                                                                               | POTWIERDŹ                                                                                               |
|                                                                                                    |                                                                                                    |
|                                                                                                    |                                                                                                    |
|                                                                                                    |                                                                                                    |
|                                                                                                    |                                                                                                    |
|                                                                                                    | III O <                                                                                                 |

Po wykonaniu tych czynności zostaniesz przekierowany do widoku głównego aplikacji. Jeśli masz kod promocyjny AnyPark, (o którym więcej w pkt 6 "Vouchery") możesz go teraz zrealizować (8). . Jeśli nie posiadasz kodu promocyjnego, wybierz ZAMKNIJ (9).

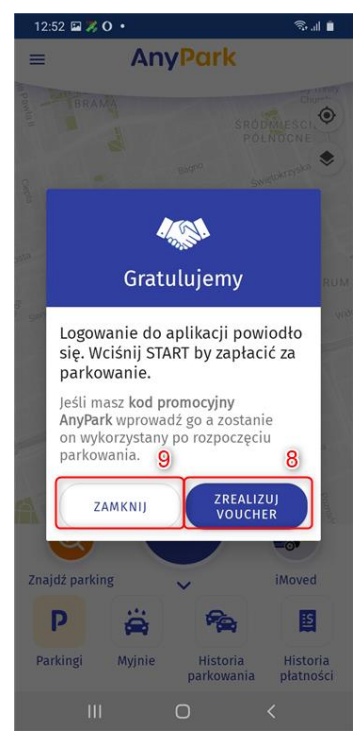

Poniżej, po lewej znajduje się widok ekranu głównego aplikacji po zarejestrowaniu nowego konta i zalogowaniu . Obok, po prawej jest widok menu głównego. Aby przejść do widoku menu głównego trzeba wcisnąć przycisk menu w lewym górnym rogu na ekranie głównym lub przeciągnąć palcem z lewej strony ekranu.

| 12:52 🖼 🏂 O    | •                      | S. 11 🔳            | 13:03 🖽 🐖 O 🔸                   | 🗟 💼                    |
|----------------|------------------------|--------------------|---------------------------------|------------------------|
| =              | AnyPark                |                    | X AnyPark                       |                        |
| BRAMA          | SRO                    | Church<br>DMLESCI, |                                 |                        |
| C C P          | Bogho                  | metokrajska        | Jędrzej Socha<br>Konto osobiste | tokriti <sup>nka</sup> |
| Spektrum       | THE                    |                    | AnyPark+                        |                        |
| ata<br>Rondo 1 | Paik-<br>Swiętokrzyski | ziota <            | 🥥 Zmiana kolorów                | INCOL CONTRACTOR       |
|                | Palace of Culture      | CENTRUM            | iMoved                          | 1 WOR                  |
|                | and Science            |                    | 📳 Historia płatności            |                        |
| G              | olden Terraces         | ozolimskie         | Ogólne                          | armun and a second     |
|                | Warsaw Cent            | owoglodzka         | 🔅 Konto                         | processi               |
|                |                        |                    | 🚘 Moje pojazdy                  | orthown                |
|                | Out                    |                    | 🖀 Zrealizuj voucher             | and a final            |
| Medical Univ   | Parkuj                 |                    | Płatności                       |                        |
| <b>e</b>       |                        |                    | 📳 Wiadomości                    |                        |
| Znajdź parking | ~                      | iMoved             | 🗮 Historia parkowania           | iMoved                 |
| Р              | ä 😤                    | 15                 | Wsparcie i informacje           | 5                      |
| Parkingi       | Myjnie Historia        | Historia           | Pomoc                           | Historia               |
|                |                        | placitosci         | A Informacie                    | płatności              |
| 111            | U                      | `                  |                                 | <                      |

#### 1.2. Logowanie do aplikacji

Wyłączenie aplikacji AnyPark nie powoduje automatycznego wylogowania. Jeśli wyjdziesz z aplikacji i uruchomisz ją ponownie, Twoje dane (pojazdy, samochody, dodane karty, faktury i rachunki, środki na koncie itp.) będą zapisane. Jeśli jednak musisz zalogować się ponownie, na przykład na innym urządzeniu, postępuj tak jak w przypadku rejestracji nowego konta.

Uruchom aplikację. Na ekranie startowym aplikacji wybierz przycisk ZACZYNAMY (1).

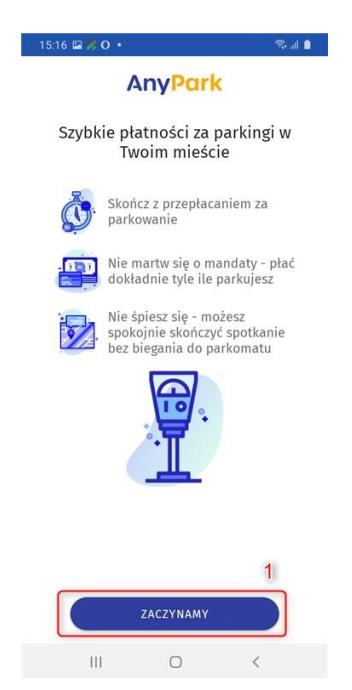

We wskazanym polu wybierz numer kierunkowy i wprowadź swój numer telefonu (2). Numer musi być poprawny. Otrzymasz na niego 4-cyfrowy kod weryfikacyjny.

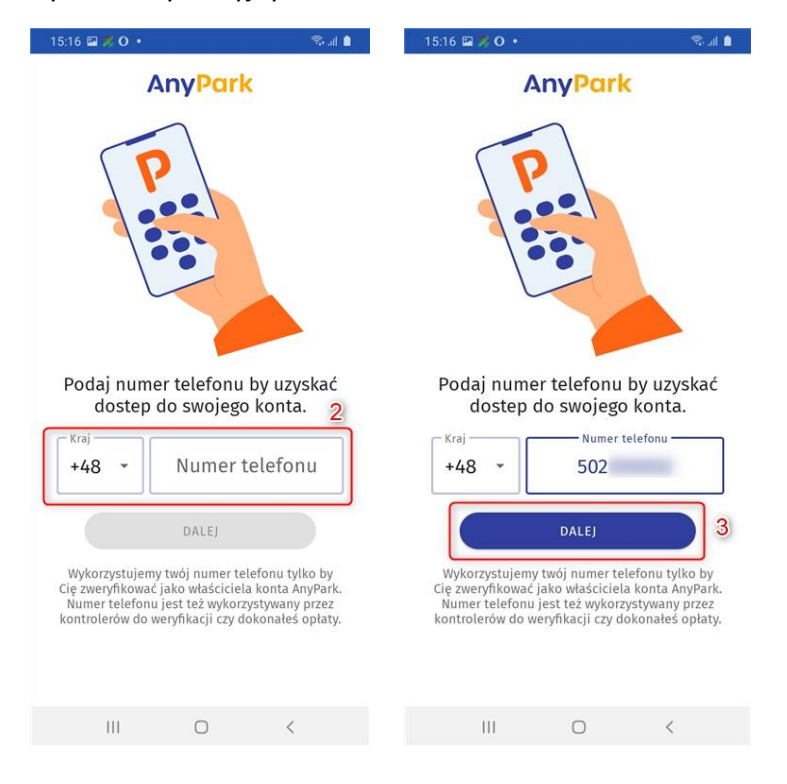

W kolejnym oknie wprowadź otrzymany 4-cyfrowy kod weryfikacyjny (5). Jeśli nie otrzymałeś kodu, upewnij się, że wprowadzony numer jest prawidłowy i wybierz opcję WYŚLIJ KOD PONOWNIE (4). Aby przejść do kolejnego etapu, zaakceptuj "Regulamin korzystania z Systemu" oraz "Klauzulę informacyjną RODO" (5). Zgoda marketingowa nie jest obowiązkowa. Po wprowadzeniu kodu i zaznaczeniu wszystkich pól wyboru wybierz POTWIERDŹ (7)..

| 12:51 芦 🖴 🖸 🔸                                                                           | 💼 II. 🗟                  | 12:51 🖼 🎉 O 🔹                                                             | 1 II. S                                |
|-----------------------------------------------------------------------------------------|--------------------------|---------------------------------------------------------------------------|----------------------------------------|
| AnyPark                                                                                 |                          | AnyP                                                                      | ark                                    |
| Wprowadź kod weryfika<br>i zaakceptuj regulamin,<br>zalogować się do swojeg<br>AnyPark. | cyjny<br>aby<br>go konta | Wprowadź kod wer<br>i zaakceptuj regula<br>zalogować się do s<br>AnyPark. | yfikacyjny<br>min, aby<br>wojego konta |
| Wysłaliśmy Ci 4-cyfrowy kod weryf<br>wprowadź go by móc się zalogowa                    | ikacyjny -<br>ić.        | Wysłaliśmy Ci 4-cyfrowy ko<br>wprowadź go by móc się za                   | d weryfikacyjny -<br>logować.          |
| 4 27 Wyślij                                                                             | kod ponownie             | 19                                                                        | Wyślij kod ponownie                    |
| 5                                                                                       |                          | 1.1                                                                       |                                        |
| Akceptuję <u>Regulamin korzys</u>                                                       | stania z 6               | *Akceptuję <u>Regulamin</u><br>Systemu                                    | korzystania z                          |
| *Oświadczam, że zapoznałen<br>Informacyjną RODO                                         | n się z <u>Klauzulą</u>  | *Oświadczam, że zapo<br>Informacyjną RODO                                 | znałem się z <u>Klauzulą</u>           |
| Zgoda na otrzymywanie aktu<br>informacji handlowych                                     | alizacji i               | Zgoda na otrzymywan<br>informacji handlowyc                               | ie aktualizacji i<br>h <b>7</b>        |
| POTWIERDŹ                                                                               |                          | POTWIE                                                                    | RDŹ                                    |
|                                                                                         |                          |                                                                           |                                        |
|                                                                                         |                          |                                                                           |                                        |
|                                                                                         |                          |                                                                           |                                        |
| III O                                                                                   | <                        | III O                                                                     | <                                      |

Twój numer telefonu został powiązany z kontem w AnyPark. Wybierz odpowiedniego użytkownika (6) z listy, przesuwając w lewo lub prawo (7), a następnie kliknij KONTYNUUJ (8). Dla ułatwienia pod nazwą użytkownika znajduje się rodzaj konta: osobiste/biznesowe.

| 15:16 🖬 🎘 O 🔹                      |                       | 🖘 al 🔒                     |
|------------------------------------|-----------------------|----------------------------|
| 4                                  | Any <mark>Park</mark> |                            |
| Wybierz istnieją<br>prywatne konto | ce konto lub uti      | wórz nowe                  |
| Jędrzej S<br><sub>Osobiste</sub>   | iocha                 | Jędzre<br>Usług<br>Bizneso |
|                                    | •                     |                            |
|                                    |                       |                            |
|                                    |                       |                            |
|                                    |                       | 8                          |
|                                    | κοητγήυυ              |                            |
| III                                | 0                     | <                          |

Po zalogowaniu wyświetlony zostanie ekran startowy aplikacji.

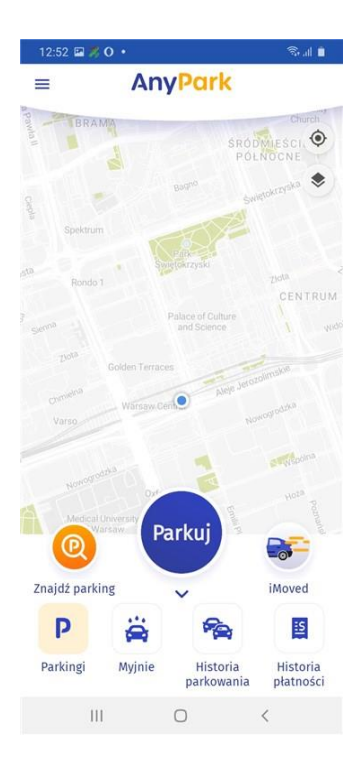

#### 1.3. Wylogowanie z aplikacji

Jeśli chcesz wylogować się z aplikacji, przejdź do menu (1). Przesuń na sam dół menu i wybierz przycisk WYLOGUJ (2). Potwierdź, wybierając TAK (3)

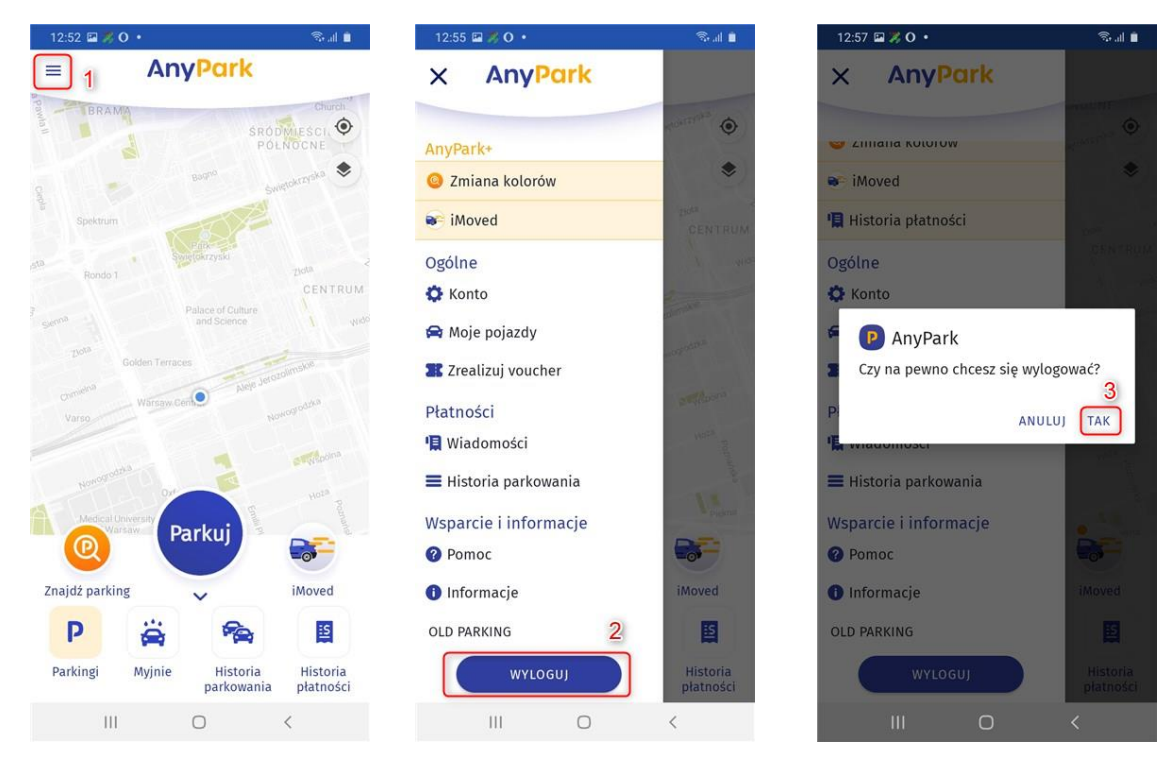

Po pomyślnym wylogowaniu zostanie wyświetlony ekran startowy. Możesz teraz zarejestrować nowe konto lub zalogować się do istniejącego. Wylogowanie nie powoduje usunięcia konta.

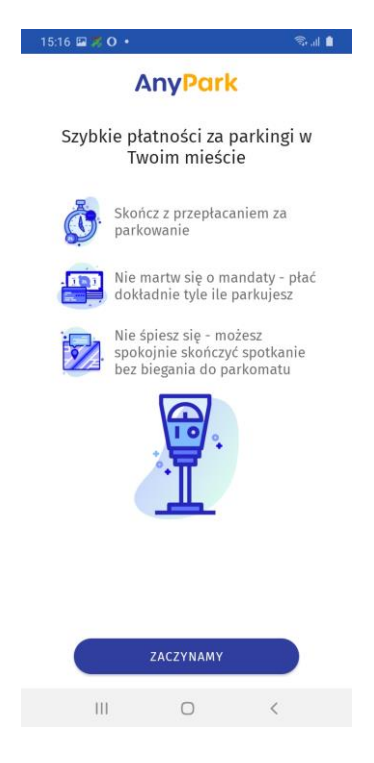

# 2. Wprowadzanie i usuwanie danych kierowców

#### 2.1. Wprowadzenie danych kierowców

Aplikacja umożliwia wprowadzenie danych wielu kierowców. Aby wprowadzić dane kierowcy, otwórz menu (1). W kategorii "Ogólne" wybierz zakładkę "Konto" (2). Następnie wybierz "Kierowcy" (3).

| 12:52 🖼 🎉 O 🔹                       | 18 al 🗎                             | 13:03 🖬 🍂 O 🔹                   | 🗟 al 🗎                | 15:17 🖬 🎘 O 🔸   | É.           | ©   |
|-------------------------------------|-------------------------------------|---------------------------------|-----------------------|-----------------|--------------|-----|
| AnyPark                             | ¢                                   | × AnyPark                       |                       | =               | Konto        |     |
| BRAMA                               | Church<br>SRODMLESCI, O<br>POLNOCNE | Jędrzej Socha<br>Konto osobiste | MIESCIE<br>NOCNE O    |                 | L            |     |
| Spektrum                            |                                     | AnyPark+                        |                       | Imię            | Jędrzej      |     |
| sta Swintokrzyski                   | 1                                   | Zmiana kolorów                  | CENTRUM               | Nazwisko        | Socha        |     |
| Rondo 1                             | CENTRUM                             | iMoved                          | 1 HOD                 | E-mail          |              |     |
| Secona Palace of Culturand Science  |                                     | 📳 Historia płatności            |                       |                 | +4850        |     |
| Dota<br>Golden Terraces             | Jerozobroskie                       | Ogólne                          | and a second          | Pojazdy         |              | 3 > |
| Varso Warsaw Cent                   | Noworgoddka                         | Konto 2                         | 100 million           | Kierowcy        |              | >   |
|                                     |                                     | 😭 Moje pojazdy                  | orthorn               | Konto przedpła  | cone 77.11   | >   |
| Nonogodta                           |                                     | I Zrealizuj voucher             | Anage E               | Płatność postpa | id           | >   |
| Medical University<br>Warsaw Parkuj |                                     | Płatności                       | - 30                  | Utwórz konto bi | znesowe      |     |
|                                     |                                     | 📳 Wiadomości                    |                       | Zmień konto     |              |     |
| Znajdź parking 🗸 🗸                  | iMoved                              | 🗮 Historia parkowania           | iMoved                | Zimen konto     |              |     |
| P 🚔 😤                               |                                     | Wsparcie i informacje           | E                     | Anuluj subskryp | cję AnyPark+ |     |
| Parkingi Myjnie Histor<br>parkow    | ria Historia<br>ania płatności      | Pomoc                           | Historia<br>płatności |                 | ZAPISZ       |     |
| III O                               | <                                   | liformacie                      | <                     |                 | 0            | <   |

Po wybraniu opcji "Kierowcy" zostanie rozwinięta lista z wprowadzonymi danymi kierowców (4). Jeśli wcześniej żaden kierowca nie został dodany, lista będzie pusta. Ikona "ołówek" (4.1) oznacza możliwość edycji profilu kierowcy. Ikona "kosza" (4.2) – możliwość usunięcia danych kierowcy. Ikona "plusa" (5) możliwość dodania nowego kierowcy.

| 15:18 🖼 烤 O 🔹     |          | 🖘 .al 🇯 | 15:18 🖼 烤 O    | •           |
|-------------------|----------|---------|----------------|-------------|
| =                 | Konto    |         | =              | Konto       |
|                   | L        |         |                | Ŀ           |
| Imię              | Jędrzej  |         | Imię           | Jędrzej     |
| Nazwisko          | Socha    |         | Nazwisko       | Socha       |
| E-mail            |          |         | E-mail         |             |
|                   | +485(    |         |                | +4850       |
| Pojazdy           |          | >       | Pojazdy        |             |
| lierowcy          | 4        | ~       | Kierowcy       |             |
| an Kowalski       |          | / 1     | Jan Kowalski   |             |
| Dorota Kazimierow | vicz     |         | Dorota Kazimie | rowicz      |
| Dodaj kierowcę    |          | 1 1     | Dodaj kierowcę |             |
| Konto przedpłaco  | ne 77.11 | 11,     | Konto przedpł  | acone 77.11 |
| Płatność postpaic | 4        | .1 4.2  | Płatność postp | baid        |
|                   |          |         |                |             |
|                   | ZAPISZ   |         |                | ZAPISZ      |
|                   |          |         | 111            | 0           |

W nowym oknie uzupełnij pola (6):

- imię,
- nazwisko,
- numer telefonu.

Wprowadzony numer telefonu komórkowego musi być inny niż użyty do rejestracji konta. Możesz dodać kilku kierowców o takiej samej nazwie, zmieniając numery telefonów. Następnie wybierz ZAPISZ (7). Nowy kierowca zostanie dodany i pojawi się na liście (8).

| 5:18 🖬 🎘 O 🔸              | 📚 al 🗎 | 15:18 🖼 🎘 🔿 🔹                | 🗟 . II. 🗟 | 15:18 🖼 🌹 O    | •           | 1 | al 🕯 |
|---------------------------|--------|------------------------------|-----------|----------------|-------------|---|------|
| Dodaj kierowcę            |        | < Dodaj kiero                | wcę       | =              | Konto       |   |      |
|                           | 6      |                              |           |                |             |   |      |
|                           |        | _ Imię                       |           |                |             |   |      |
| nię                       |        | Jan                          |           |                |             |   |      |
| Jazwicko                  |        | Nazwisko                     |           | Imię           | Jędrzej     |   |      |
| azwisko                   |        | Kowalski                     |           | Nazwisko       | Socha       |   |      |
| umer telefonu komórkowego |        | numer telefonu komórkowego - |           | F-mail         |             |   |      |
| -3-                       |        | 509                          |           | E man          |             |   |      |
|                           |        |                              |           |                |             |   |      |
|                           |        |                              |           | Pojazdy        |             |   |      |
|                           |        |                              |           | Kierowcy       |             | 8 | •    |
|                           |        |                              |           | Jan Kowalski   |             | 1 |      |
|                           |        |                              |           | Jan Kowalski   |             | 1 |      |
|                           |        |                              |           | Dorota Kazimie | erowicz     | 1 |      |
|                           |        |                              |           | Dodaj kierowcę |             |   | -    |
|                           |        |                              | -         | Konto przedpł  | acone 77.11 |   |      |
|                           |        |                              | 1         | Płatność nosti | haid        |   |      |
| ZAPISZ                    |        | ZAPISZ                       |           |                | ZAPISZ      |   |      |
|                           |        | <u></u>                      |           |                |             |   |      |

## 2.2. Edycja danych kierowcy

Aplikacja pozwala edytować wcześniej wprowadzone dane kierowców. Odnajdź kierowcę na liście. Edytuj dane kierowcy, wybierając przycisk edycji (1). Zmień dane w nowym oknie i wybierz ZAPISZ (2).

| 15:18 🖾 🎉 🔿 🔹            | 1 II. 18 | 15:18 🖭 🎘 O 🔸           | ii. 18   |
|--------------------------|----------|-------------------------|----------|
| ≡ Konto                  |          | < Edytuj                | kierowcę |
|                          |          |                         |          |
| 40                       |          | Jan                     |          |
| Imię Jędrzej             |          | Nazwisko                |          |
| Nazwisko Socha           |          | Kowalski                |          |
|                          |          | numer telefonu komórkov | Nego     |
| E-mail                   |          | +4850                   |          |
| Telefon +48502           |          |                         |          |
| Pojazdy                  | >        |                         |          |
| Kierowcy                 | ~        |                         |          |
| Jan Kowalski             | 1 🖍 🗉    |                         |          |
| Jan Kowalski             | / =      |                         |          |
| Dorota Kazimierowicz     | / =      |                         |          |
| Dodaj kierowcę           | +        |                         |          |
| Konto przedpłacone 77.11 | >        |                         |          |
| Płatność nostnajd        | >        |                         | 2        |
| ZAPISZ                   |          | ZA                      | IPISZ    |
|                          | <        |                         | 0 <      |

#### 2.3. Usuwanie danych kierowcy

Aplikacja pozwala usunąć dane wcześniej dodanych kierowców. Odnajdź kierowcę na liście. Skasuj dane kierowcy, wybierając przycisk usunięcia (1). Zatwierdź, wciskając OK (2). Lista zostanie zaktualizowana (3).

| 15:18 🖼 烤 O 🔹       | S. 1   | 1. | 15:18 🖬 ೫ O 🔸      |                      | 🔊 al 🛢 | 15:18 🖼 🎘 O 🔸     |                      | S., | at 💼 |
|---------------------|--------|----|--------------------|----------------------|--------|-------------------|----------------------|-----|------|
| = +                 | Konto  |    | =                  | Konto                |        | =                 | Konto                |     |      |
|                     | 20     |    |                    |                      |        |                   | L                    |     |      |
| Imię Ję             | drzej  |    | Imię               | Jędrzej              |        | Imię              | Jędrzej              |     |      |
| Nazwisko So         | cha    |    | Nazwisko           | Socha                |        | Nazwisko          | Socha                |     |      |
| E-mail              |        |    | E-mail             |                      |        | E-mail            |                      |     |      |
| Telefon +4          |        |    | P Pango            |                      |        |                   | +4850:               |     |      |
| Pojazdy             |        | >  | P Czy na pewno     | chcesz usunąć kierow | cę     | Pojazdy           |                      |     | >    |
| Kierowcy            |        | ~  | K                  | ANULUJ               | ок     | Kierowcy          |                      |     | ~    |
| lan Kowalski        | 11     |    | Jan Kowalski       | L.                   |        | Jan Kowalski      |                      | 1   | Î    |
| an Kowalski         | 1      | 1  | Jan Kowalski       |                      | / =    | Dorota Kazimierov | vicz                 | 1   | Ē    |
| orota Kazimierowicz | 1      | ĩ  | Dorota Kazimierowi | cz ,                 | / 1    | Dodaj kierowcę    |                      |     | +    |
| lodaj kierowcę      |        | +  |                    |                      | +      |                   |                      |     |      |
| onto przedpłacone   |        | >  | Konto przedpłacon  | e 77.11              | >      | Konto przedpłaco  | ne 77.11             | 3   | >    |
| Platność nostnaid   |        | >  | Płatność nostnaid  |                      | 5      | Płatność na Kier  | rowcy zaktualizowani |     | >    |
| 2                   | ZAPISZ |    |                    | ZAPISZ               |        |                   | ZAPISZ               |     |      |
|                     | 0 (    |    |                    | 0 <                  |        |                   | 0 <                  |     |      |

# 3. Wprowadzanie danych pojazdów

Aplikacja umożliwia stworzenie listy pojazdów (nazwa, numer rejestracyjny, wybranie powiązanego urządzenia Bluetooth). Parkując musimy koniecznie wprowadzić dane pojazdu. . Dane pojazdu w aplikacji można wprowadzić w dwóch miejscach – z poziomu konta oraz z poziomu głównego menu

#### 3.1. Wprowadzanie danych pojazdu z poziomu konta

Otwórz menu główne (1). Przejdź do opcji "Konto" (2). Następnie wybierz "Pojazdy" (3).

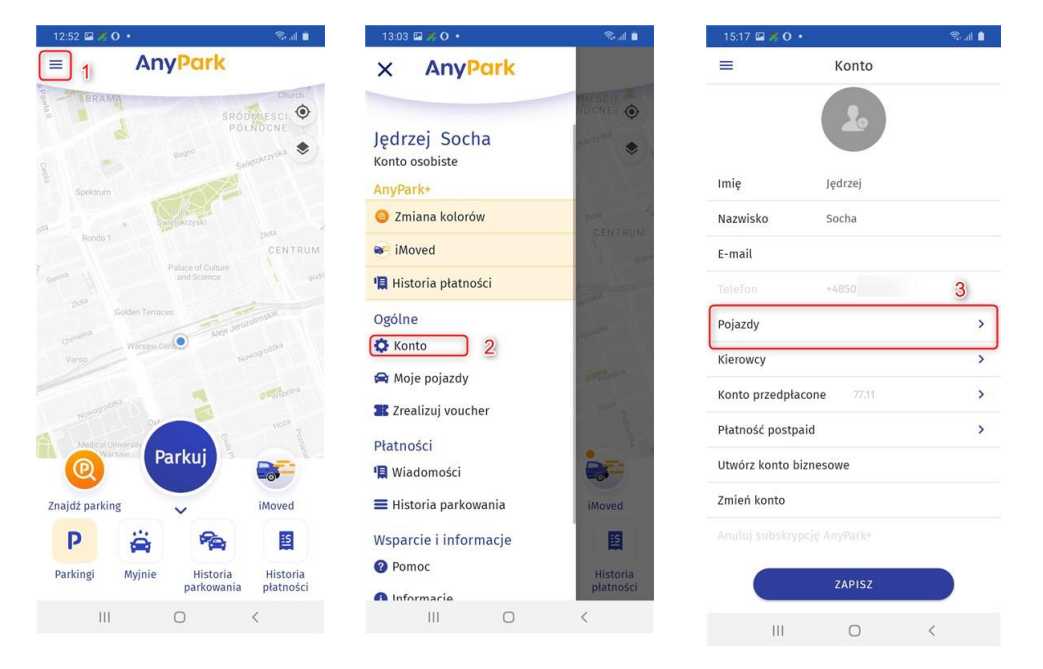

Jeżeli wcześniej zostały wprowadzone inne pojazdy, zostanie rozwinięta lista dostępnych pojazdów (4). W innym przypadku lista będzie pusta.

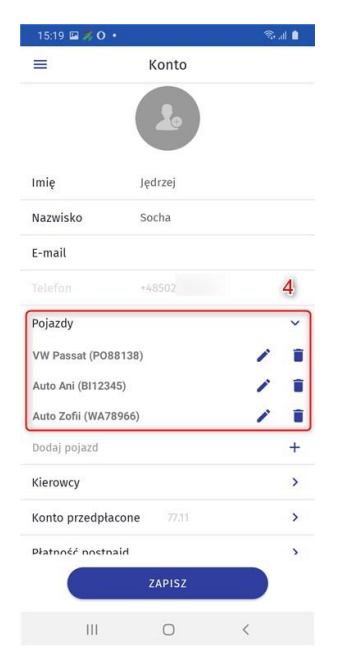

Aby dodać nowy pojazd, wybierz ikonę "plusa" (5). Uzupełnij brakujące pola (6): numer rejestracyjny i nazwę. Jeśli posiadasz powiązane urządzenia Bluetooth, możesz je również wybrać (7). Po wprowadzeniu wszystkich informacji wybierz ZAPISZ (8).

| 15:19 🖾 🎘 O 🔹     |            | 🖘 al 🔒 | 15:20 🖬 🎘 O 🔹              | 18. al 🔒 | 11:45 🖬 🎘 O 🔸    | © al <b>≜</b> | 11:45 🖬 烤 O 🔸              | 18 al 🔒 |
|-------------------|------------|--------|----------------------------|----------|------------------|---------------|----------------------------|---------|
| =                 | Konto      |        | < Dodaj pojaz              | :d       | < Dodaj poja     | zd            | < Dodaj                    | pojazd  |
|                   |            |        |                            | 6        |                  |               |                            |         |
|                   | <b>2</b> 0 |        |                            | ]        | Nr rejestracyjny |               | Nr rejestracyjny           |         |
|                   |            |        | Nr rejestracyjny           |          | WA               |               | WA                         |         |
| Imię              | Jędrzej    |        | Nazwa                      |          | Auto Japa        |               | Auto Jana                  |         |
| Nazwisko          | Socha      |        |                            |          |                  |               | – Powiazane urządzenie Blu | etooth  |
| E-mail            |            |        | Powiązane urządzenie Bluet | tooth -  | Bose QC35 II     |               | QC35 II                    | •       |
|                   | +48502     |        |                            |          | L                |               |                            |         |
| Pojazdy           |            | ~      |                            |          | Brak             |               |                            |         |
| VW Passat (P088   | (38)       | / 1    |                            |          | QC35 II          |               |                            |         |
| Auto Ani (BI12345 | Í.         | / 1    |                            |          |                  |               |                            |         |
| Auto Zofii (WA789 | 66)        | / =    |                            |          |                  | 7             |                            |         |
| Dodaj pojazd      |            | 5 +    |                            |          |                  |               |                            |         |
| Kierowcy          |            | >      |                            |          |                  |               |                            |         |
| Konto przedpłaco  | one 77.11  | >      |                            |          |                  |               |                            | 8       |
| Płatność nostnaj  | d          | >      |                            |          |                  |               |                            |         |
|                   | ZAPISZ     |        | ZAPISZ                     |          | ZAPISZ           |               | ZA                         | PISZ    |
| 111               | 0          | <      | III O                      | <        | III O            | <             | III                        |         |

#### 3.2 Wprowadzanie danych pojazdu z poziomu głównego menu

Otwórz menu główne (1). Wybierz zakładkę "Moje pojazdy" (2).

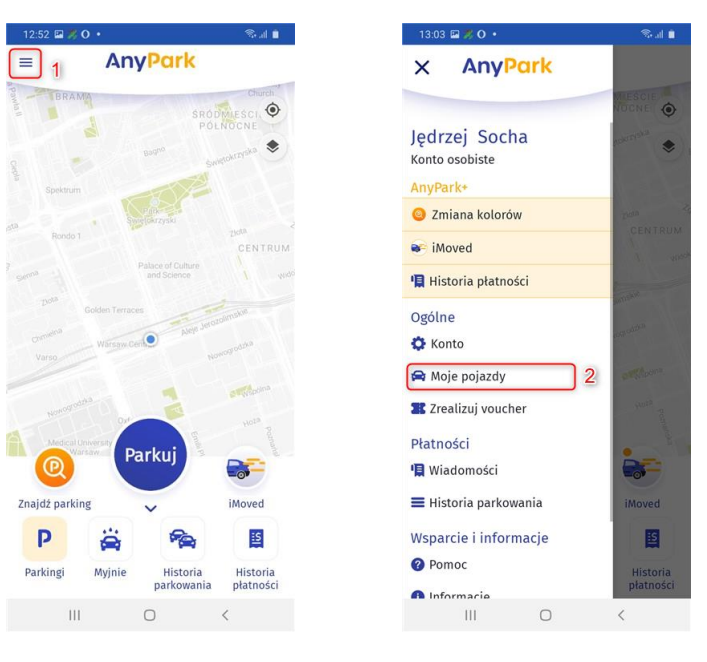

Wyświetlona zostanie nowa zakładka z listą dodanych pojazdów. Jeśli żaden pojazd nie został dodany, lista będzie pusta. Dodaj nowy pojazd, wybierając ikonę "plusa" (3). Uzupełnij brakujące pola (4). Jeśli posiadasz powiązane urządzenia Bluetooth, możesz je również wybrać (5). Po wprowadzeniu wszystkich informacji wybierz ZAPISZ (6).

| 15:20 🖾 🎘 O 🔹    | 18. al 🔒 | 15:20 🖾 🎘 O 🔹                  | Se al 🛔 | 11:45 🖬 🚿 O 🔸                  | 🕲 al 🌒 | 11:45 🖬 ೫ O 🔸                    | 🔒 li. <i>1</i> 7 |
|------------------|----------|--------------------------------|---------|--------------------------------|--------|----------------------------------|------------------|
| ■ Moje pojazdy   |          | < Dodaj pojazd                 |         | < Edytuj pojazd                |        | < Edytuj pojaz                   | d                |
|                  |          |                                | 4       |                                |        |                                  |                  |
| Pojazdy          | ~        | Nr rejectracijinu              |         | Nr rejestracyjny               |        | Nr rejestracyjny                 |                  |
| VW Passat (PO    | / 1      | wriejestracyjny                |         | PO                             |        | 20                               |                  |
| Auto Ani (Bl )   | / =      | Nazwa                          |         | VW Passat                      |        | VW Passat                        |                  |
| Auto Zofii (WA ) | / =      |                                |         |                                |        | Powiązane urządzenie Bluetooth – |                  |
| Auto Jana (W/ )  |          | Powiązane urządzenie Bluetooth | •       | Powiązane urządzenie Bluetooth | -      | QC35 II                          | •                |
| Dodaj pojazd     | 3 +      |                                |         | Brak                           |        |                                  |                  |
|                  |          |                                |         |                                |        |                                  |                  |
|                  |          |                                |         | QC35 II                        | 5      |                                  |                  |
|                  |          |                                |         |                                |        |                                  |                  |
|                  |          |                                |         |                                |        |                                  |                  |
|                  |          |                                |         |                                |        |                                  |                  |
|                  |          |                                |         |                                |        |                                  |                  |
|                  |          |                                |         |                                |        |                                  | 6                |
|                  |          | ZAPISZ                         |         | ZAPISZ                         |        | ZAPISZ                           |                  |
| III O            | <        | III O                          | <       | III O ·                        | <      | III O                            | <                |

#### 3.3. Edytowanie danych pojazdu

Ш

Aplikacja umożliwia edytowanie wcześniej wprowadzonych danych pojazdów. Odnajdź pojazd na liście. Modyfikuj dane pojazdu, wybierając przycisk edycji (1). Zmień dane w nowym oknie i wybierz ZAPISZ (2).

| Moje pojazdy Pojazdy VW Passat (PC) Auto Ani (BI Auto Zofii (WA Auto Jana (WA Powiązane urządzenie Bluetooth                                                                                                    | Moje pojazdy C Edytuj pojazd Pojazdy C Edytuj pojazd Nr rejestracyjny PO Nazwa VW Passat Auto Zofii (WA                                                                                                    | 15:20 🔛      | \$0·      | 🗟 al 🌢 | 12:13 🖾 🎘 O 🔹      | S al 1           |
|----------------------------------------------------------------------------------------------------|----------------------------------------------------------------------------------------------------|--------------|-----------|--------|--------------------|------------------|
| Pojazdy VW Passat (PC ) 1 2 1 PO PO<br>Auto Ani (BI 2 1 1 2 1 1 1 2 1 1 1 2 1 1 1 2 1 1 1 2 1 1 1 2 1 1 2 1 1 2 1 1 2 1 2 1 1 2 1 1 2 1 1 2 1 1 2 1 1 2 1 1 1 1 1 1 1 1 1 1 1 1 1 1 1 1 1 1 1 1                                                                                                    | Pojazdy VW Passat (PC ) 1 2 1 2 1 2 1 2 2 2 2 2 2 2 2 2 2 2 2                                                                                                    |              | Moje poja | zdy    | < Edy              | rtuj pojazd      |
| POJAZQY PO<br>VW Passat (PC ) 1 2 1<br>Auto Ani (BI V Tarrent Constraints of the second second seco | PO   VW Passat (PC)   Auto Ani (BI   Auto Zofii (WA   Image: Strain Strain Strai                                                          | De les de    |           |        | - Nr rejestracyjny |                  |
| Auto Ani (Bl                                                                                                    | Auto Ani (Bl     Image: Constraint of the second second seco | VW Bassat    |           | 1      | PO                 |                  |
| Auto Zofii (WA 🖍 T                                                                                                    | Auto Zofii (WA / T<br>Auto Jana (WA / T<br>Dodaj pojazd +                                                                                                    | Auto Ani (B  | 31        |        | VW Passat          |                  |
| Auto Jana (WA 🎽 🎽 Powiązane urządzenie Bluetooth                                                                                                    | Auto Jana (WA Powiązane urządzenie Bluetooth -<br>Dodaj pojazd +                                                                                                    | Auto Zofii ( | (WA       | / =    |                    |                  |
|                                                                                                    | Dodaj pojazd +                                                                                                    | Auto Jana    | (WA       | / =    | Powiązane urządz   | enie Bluetooth 👻 |
| Dodaj pojazd +                                                                                                    |                                                                                                    | Dodaj poja   | azd       | +      |                    |                  |
|                                                                                                    |                                                                                                    |              |           |        |                    |                  |
|                                                                                                    |                                                                                                    |              |           |        |                    |                  |
|                                                                                                    |                                                                                                    |              |           |        |                    |                  |

|     | <br>   | 2 |
|-----|--------|---|
|     | ZAPISZ |   |
| 0 < | <br>0  | < |

#### 3.4. Usuwanie danych pojazdu

W aplikacji można usunąć dane dodanych pojazdów. Odnajdź pojazd na liście. Skasuj dane pojazdu, wybierając przycisk usunięcia (1). Zatwierdź, wciskając OK (2). Lista zostanie zaktualizowana (3).

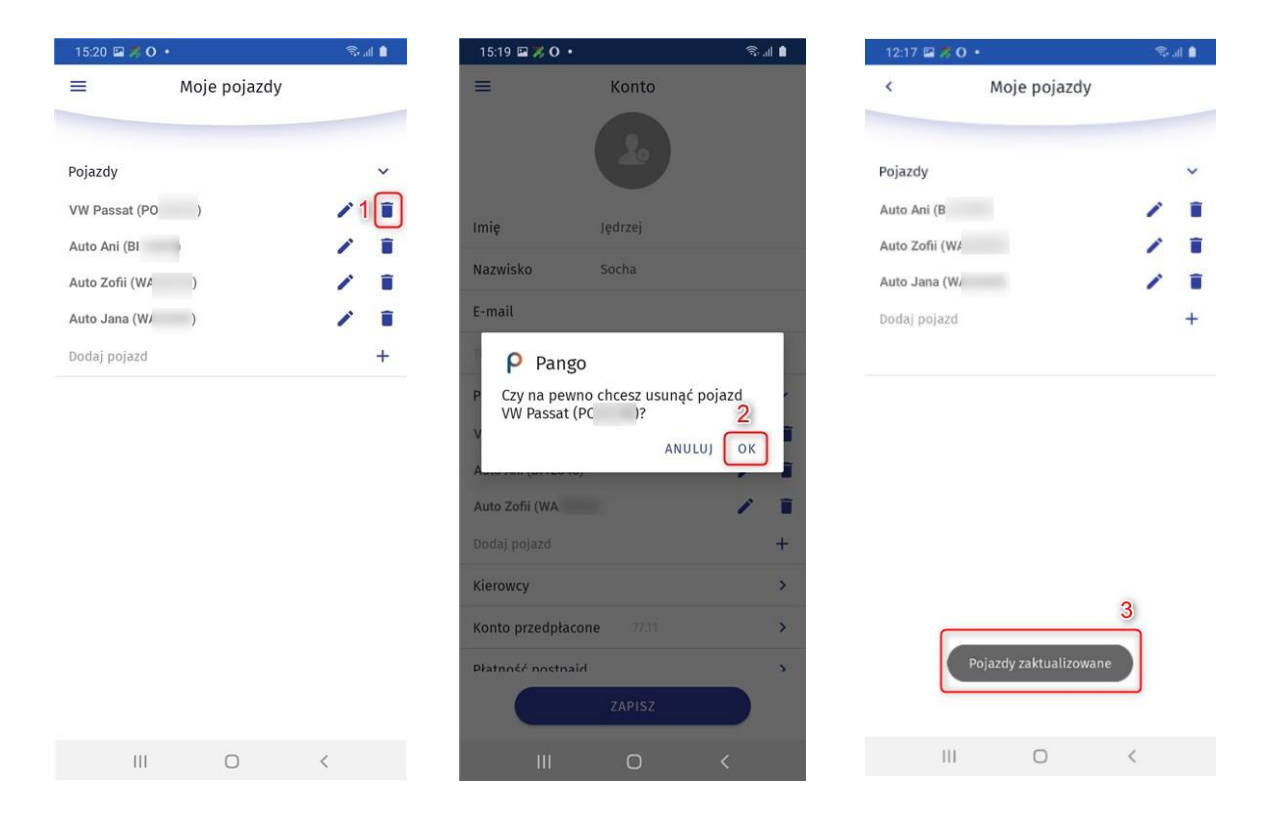

# 4. Płatności

Użytkownicy AnyPark mogą dokonywać płatności za usługi parkowania oraz myjni na dwa sposoby:

- doładowaniem konta przedpłaconego (tzn. BLIK-iem, szybkim przelewem internetowym "pay-by-link" lub kartą płatniczą),
- płatnością postpaid.

Doładowanie konta przedpłaconego pozwala gromadzić na koncie środki, dzięki którym możliwe jest opłacanie myjni, parkowania oraz usług premium AnyPark+<sup>+</sup>. Konto można doładować BLIK-iem, szybkim przelewem internetowym "pay-by-link" lub kartą płatniczą. Minimalna kwota doładowania to 10 zł, maksymalna kwota wpłaty to 100 zł.

Aplikacja oferuje również płatność postpaid, zwaną inaczej usługą abonamentową. Rachunki za parkowanie, myjnie lub usługi premium AnyPark+<sup>+</sup> są automatycznie i cyklicznie pobierane z karty płatniczej lub doliczane do rachunku za telefon.

## 4.1. Doładowanie konta przedpłaconego tzw. wirtualnej portmonetki

Wybierz menu główne (1). Przejdź do zakładki "Konto" (2). Wybierz zakładkę "Konto przedpłacone" (3). Cyfra obok (4) oznacza obecny stan konta.

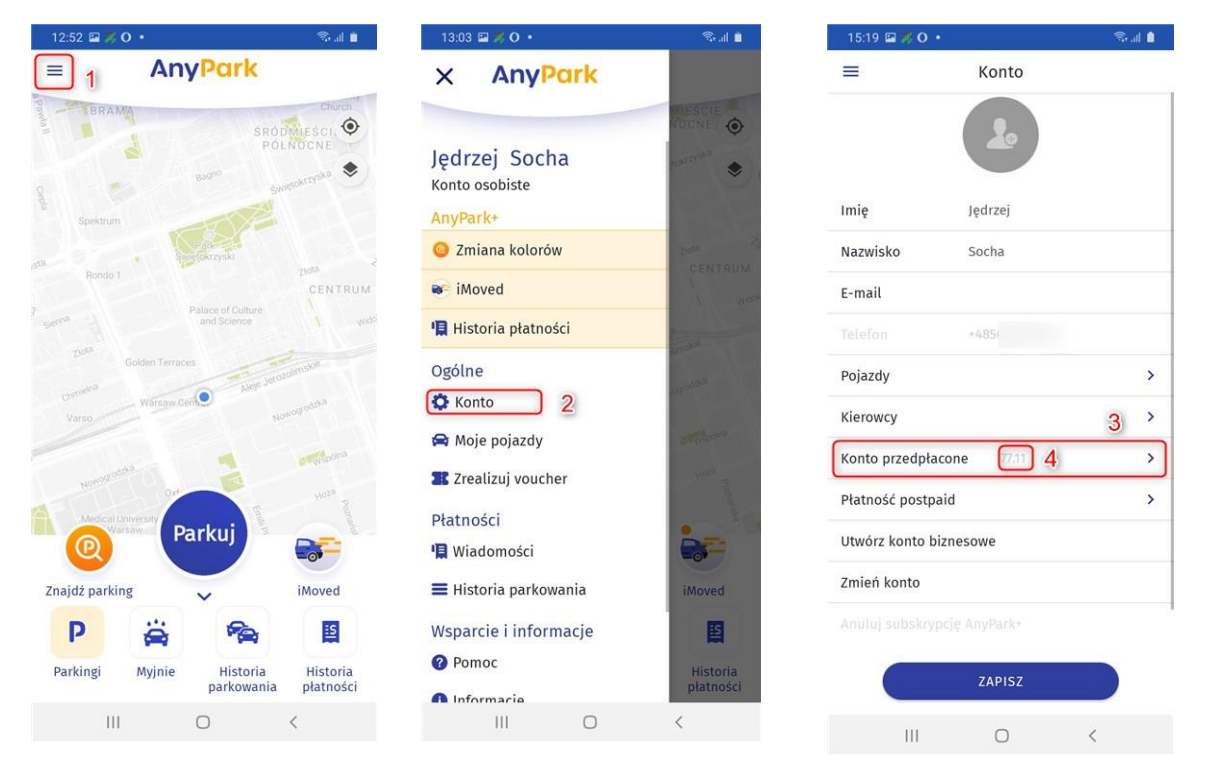

Wybierz jedną z dostępnych metod płatności (5).

| < C      | I          | Doładuj konto        |          |
|----------|------------|----------------------|----------|
| /hierz r | netode nł  | atności              | -        |
| yorenzi  | necouç pr  | achosei              | 5        |
| Doła (   | dowanie j  | przelewem z karty pł | atniczej |
| ) Szyb   | ki przelev | v lub Blik           |          |
|          |            | Wybierz kwotę        |          |
|          |            | 100                  |          |
|          |            |                      |          |
|          |            | 10 zł                |          |
|          |            | 20                   |          |
|          |            | 20                   |          |
| 1        |            | vantor formatio      |          |
|          |            | DOŁADUJ              |          |
|          |            |                      |          |
|          |            |                      |          |
|          |            |                      |          |
|          |            |                      |          |
|          |            |                      |          |
|          |            |                      |          |
|          |            |                      |          |
|          |            |                      |          |
|          |            |                      |          |

#### 4.1.1 Doładowanie przelewem z karty płatniczej

Wybierz opcję "Doładowanie przelewem z karty płatniczej" (1). Wybierz kwotę przelewu (2). Wciśnij przycisk DOŁADUJ (3). Wprowadź dane karty płatniczej (4). Kliknij OK (5). Stan Twojego konta przedpłaconego został zwiększony (6).

| 5:20 🖬   | Doładuj konto                   | Stall 🛛 | 15:20 🖬 😿 O • | tność karta | <u>क</u> ा <b>।</b> | 15:21 🖬 🚿 O    | Konto     | <i>≌</i> € 11 1 |
|----------|---------------------------------|---------|---------------|-------------|---------------------|----------------|-----------|-----------------|
| ybierz m | netodę płatności                |         | Numer karty   | <u>.</u>    | 4                   |                |           |                 |
| Doład    | łowanie przelewem z karty płatn | iczej   | Data ważności | 11/21       |                     |                | 20        |                 |
| ) Szybki | ki przelew lub Blik             | °       | Adres         |             |                     | Imię           | Jędrzej   |                 |
|          | Wybierz kwotę                   |         | Miasto        |             |                     | Nazwisko       | Socha     |                 |
|          | 100 2                           |         | Kod pocztowy  |             |                     | E-mail         |           |                 |
|          | 10 zł                           |         | <u> </u>      |             |                     |                | +4850     |                 |
|          | 20                              |         |               |             |                     | Pojazdy        |           |                 |
|          | DOŁADUJ                         | 3       |               |             |                     | Kierowcy       |           |                 |
|          |                                 |         |               |             |                     | Płatność posti | Daid      |                 |
|          |                                 |         |               |             |                     | Utwórz konto   | biznesowe |                 |
|          |                                 |         |               |             |                     | Zmień konto    |           |                 |
|          |                                 |         |               |             | 5                   |                |           |                 |
|          |                                 |         |               | ок          |                     |                | ZAPISZ    |                 |
|          |                                 | 1       |               | 0           |                     |                | 0         | /               |

#### 4.1.2. Szybki przelew lub BLIK

Wybierz opcję "Szybki przelew lub BLIK" (1). Wybierz kwotę przelewu (2). Wciśnij przycisk DOŁADUJ (3). Wprowadź adres e-mail, na który zostanie wysłane potwierdzenie (4). Następnie wybierz POTWIERDŹ (5). Wybierz sposób płatności spośród dostępnych.

| 15:20 🖼 🎉                     | 0 •                                        | Stal 🔒     | 15:20 🖼 🍂 O 🔹      |                     | S 🔒    | 15:20 🖾 🌹 O        |                 | 1. IS               |
|-------------------------------|--------------------------------------------|------------|--------------------|---------------------|--------|--------------------|-----------------|---------------------|
| <                             | Doładuj konto                              |            | < Konto p          | orzedpłacone        |        | < Ко               | onto przedpłaco | one                 |
| Wybierz meto                  | odę płatności<br>ranie przelewem z karty r | płatniczej |                    | 4                   |        | blik               | 😋 Bank Pekao    | PayPal              |
| <ul> <li>Szybki pr</li> </ul> | rzelew lub Blik                            | 1          | POTWIERDŻ 5        | Ó<br>WY, NA KTÓRY W | YŚLEMY | Bonk Polski        | ıntelıgo        | ING ಖ               |
|                               | 100<br>                                    | 2          | POTWIERDZENIE DOŁA | DOWANIA             |        | ALLOR<br>CLANE     | Millennium      | 🕸 Sontander         |
| _                             | 20                                         |            |                    |                     |        | CRÉDIT<br>AGRICOLE | GET IN BANK     | 20<br>Bank Pocztowy |
|                               | DOŁADUJ                                    | 3          |                    |                     |        | <b>##IdeaBank</b>  | nest            | cîtî handlowy       |
|                               |                                            |            |                    |                     |        | BNP PARUBAS        | BANKI           | plus¢bank           |
|                               |                                            |            |                    |                     |        |                    | Neo             | mBank               |
| 111                           | 0                                          | <          | III                | 0                   | <      |                    | 0               | <                   |

Zostaniesz przekierowany na stronę płatności. Po otrzymaniu autoryzacji transakcji i potwierdzenia z banku stan Twojego konta zostanie zwiększony (6).

| 15:21 🔛 🎵 🔿    | •              | 18. al 🔒 |
|----------------|----------------|----------|
| =              | Konto          |          |
|                | L              |          |
| Imię           | Jędrzej        |          |
| Nazwisko       | Socha          |          |
| E-mail         |                |          |
|                | +4850          |          |
| Pojazdy        |                | >        |
| Kierowcy       |                | >        |
| Konto przedpła | acone 177.11 6 | >        |
| Płatność postp | paid           | >        |
| Utwórz konto ł | piznesowe      |          |
| Zmień konto    |                |          |
|                |                |          |
|                | ZAPISZ         |          |
| 111            | 0              | <        |

#### 4.2. Płatność postpaid

Wybierz menu główne (1). Przejdź do zakładki "Konto" (2). Wybierz zakładkę "Płatność postpaid" (3).

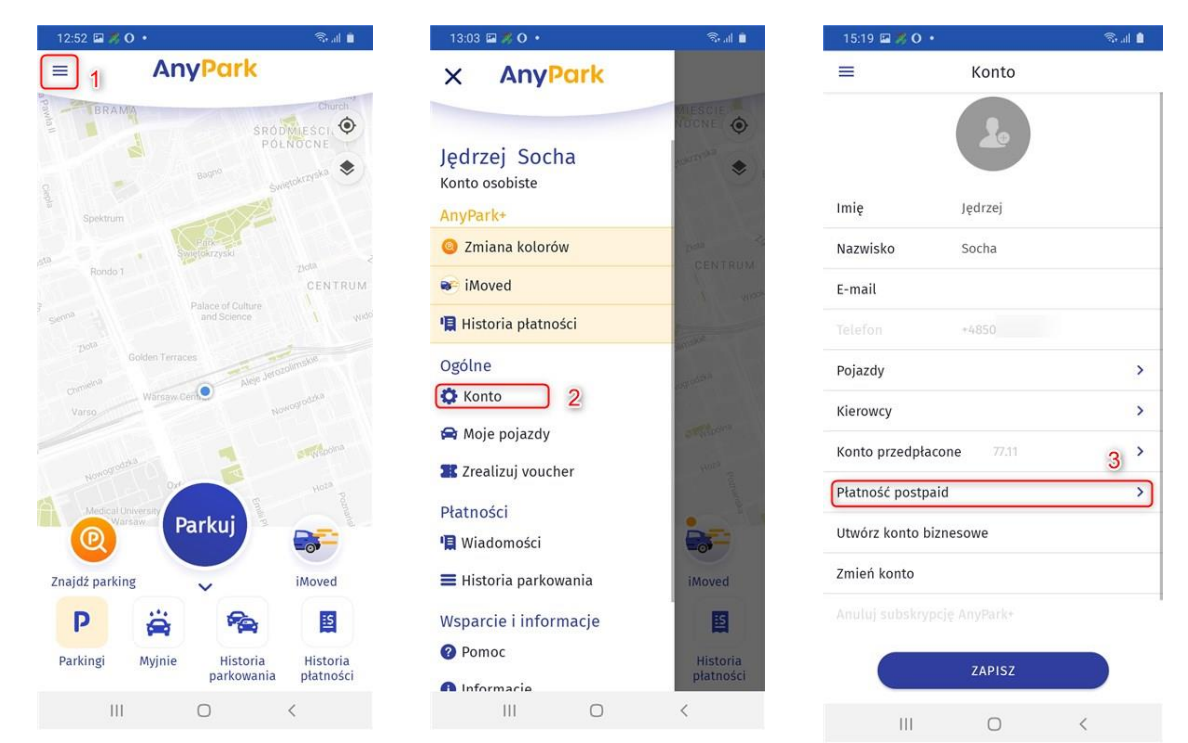

Płatność postpaid umożliwia wybór (4):

- płatności kartą;
- doliczenia do rachunku telefonu komórkowego.

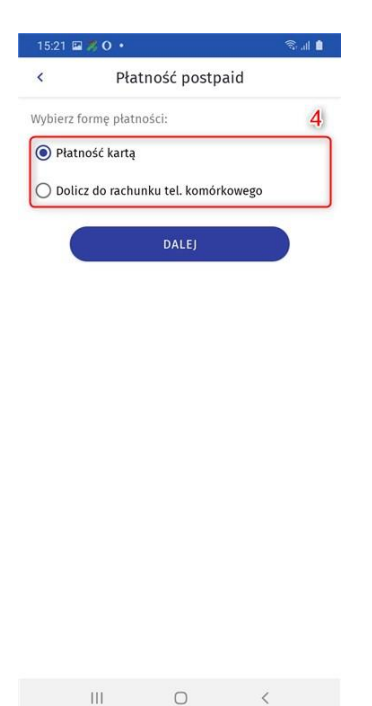

#### 4.2.1. Płatność kartą

Jeśli chcesz korzystać z usługi "Płatność postpaid" przy pomocy karty płatniczej, wybierz opcję "Płatność kartą" (1). Następnie wciśnij DALEJ (2). Wprowadź poprawne dane karty płatniczej (3) i wciśnij ZAPISZ (4). Jeśli dane zostały wprowadzone prawidłowo, po przeładowaniu strony wyświetlony zostanie komunikat "Karta zaktualizowana" (5).

| 13.21                          | S. al 🗎 | 15:21 🖾 🎘 O 🔸 |             | 10 M 💼 | 12:40 🖼 🕽   | \$ O •                 | S 11 🔒    |
|--------------------------------|---------|---------------|-------------|--------|-------------|------------------------|-----------|
| < Płatność postp               | paid    | < Pła         | tność kartą | 3      | <           | Płatność postp         | paid      |
| Wybierz formę płatności:       |         | Numer karty   |             |        | Wybierz for | mę płatności:          |           |
| Płatność kartą 1               |         | Data ważności |             |        | Płatno      | ść kartą               |           |
| 🔿 Dolicz do rachunku tel. komó | rkowego | Adres         |             |        | O Dolicz    | do rachunku tel. komói | rkowego   |
| DALEJ                          | 2       | Miasto        |             |        |             | DALEJ                  |           |
| <u></u>                        |         | Kod pocztowy  |             |        |             |                        |           |
|                                |         |               |             |        |             |                        |           |
|                                |         |               |             |        |             |                        |           |
|                                |         |               |             |        |             |                        | 5         |
|                                |         |               | ZAPISZ      | 4      | (           | Karta zauktualizow     | 5<br>Nana |

#### 4.2.2. Dolicz do rachunku tel. komórkowego

Możesz korzystać z usługi "Płatność postpaid", finalizując transakcje za pośrednictwem operatorów telefonii komórkowej. Wybierz "Dolicz do rachunku tel. komórkowego" (1), wciśnij DALEJ (2). Wprowadź prawidłowy numer telefonu komórkowego (3). Otrzymasz na niego wiadomość SMS z kodem w celu potwierdzenia aktywacji. Następnie wybierz ZAPISZ (4).

| 15:21 🖬 ೫ O 🔹                          |                     | 1 II. 18 | 15:                 | 21 🖼 ೫ O 🔹                                   |                                            | S 🗎                  |
|----------------------------------------|---------------------|----------|---------------------|----------------------------------------------|--------------------------------------------|----------------------|
| Płat                                   | tność postpaid      |          | <                   | Dolicz do r                                  | achunku tel. ko                            | mórkoweg             |
| ybierz formę płatn<br>🔵 Płatność kartą | ości:               |          | Do v<br>będ:<br>Pan | vprowadzonego ni<br>ziemy doliczać op<br>go. | imeru telefonu kon<br>aty za korzystanie z | tórkowego<br>z usług |
| 🗩 Dolicz do rachu                      | nku tel. komórkoweg | o 1      | Po v<br>kode        | ciśnięciu 'Zapisz'<br>em w celu potwier      | otrzymasz wiadomo<br>dzenia aktywacji.     | sść SMS z            |
|                                        | DALEJ               | 2        |                     | <b>\$</b> +48                                | 50                                         | 3                    |
|                                        |                     |          |                     |                                              | ZAPISZ                                     | 4                    |
|                                        |                     |          |                     |                                              |                                            |                      |
|                                        |                     |          |                     |                                              |                                            |                      |
|                                        |                     |          |                     |                                              |                                            |                      |
|                                        |                     |          |                     |                                              |                                            |                      |
|                                        |                     |          |                     |                                              |                                            |                      |
|                                        |                     |          |                     |                                              |                                            |                      |
|                                        |                     |          |                     |                                              |                                            |                      |
|                                        |                     |          |                     |                                              |                                            |                      |
|                                        |                     |          |                     |                                              |                                            |                      |
|                                        |                     |          |                     |                                              |                                            |                      |
|                                        |                     |          |                     |                                              |                                            |                      |
|                                        |                     |          |                     |                                              |                                            |                      |

## 5. Start/stop parking

Rozpoczęcie parkowania odbywa się poprzez wybranie przycisku PARKUJ (1) na ekranie głównym. Wprowadź potrzebne informacje dotyczące parkowania. Wybierz miasto (2), strefę parkowania (3), pojazd (4) i przejdź DALEJ (5). Wybierz sposób naliczania czasu spośród dostępnych opcji (6): "parkuj bez ograniczeń" lub "ustaw czas lub koszt".

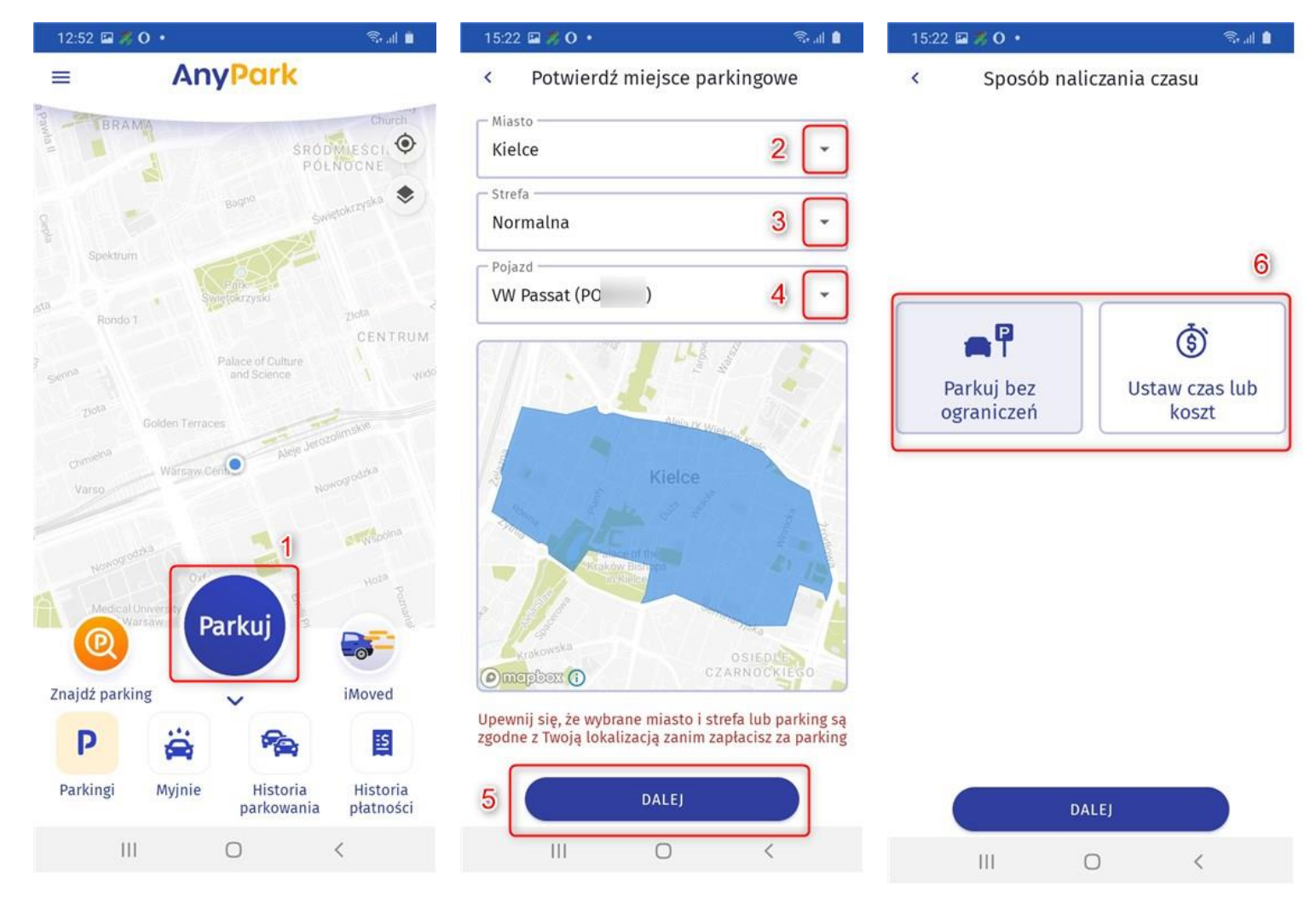

## 5.1. Parkuj bez ograniczeń

Parkuj bez ograniczeń to sposób naliczania czasu parkowania, w którym Użytkownik rozpoczyna sesję parkowania i kończy ją w dowolnym momencie. Wybierz opcję "Parkuj bez ograniczeń" (1) i przejdź DALEJ (2). Upewnij się, że wybrane przez Ciebie dane (miasto, strefa parkowania, auto) są prawidłowe. Upewnij się także, czy wybrany obszar objęty jest usługą AnyPark. Jeśli tak, zaakceptuj, klikając START (3).

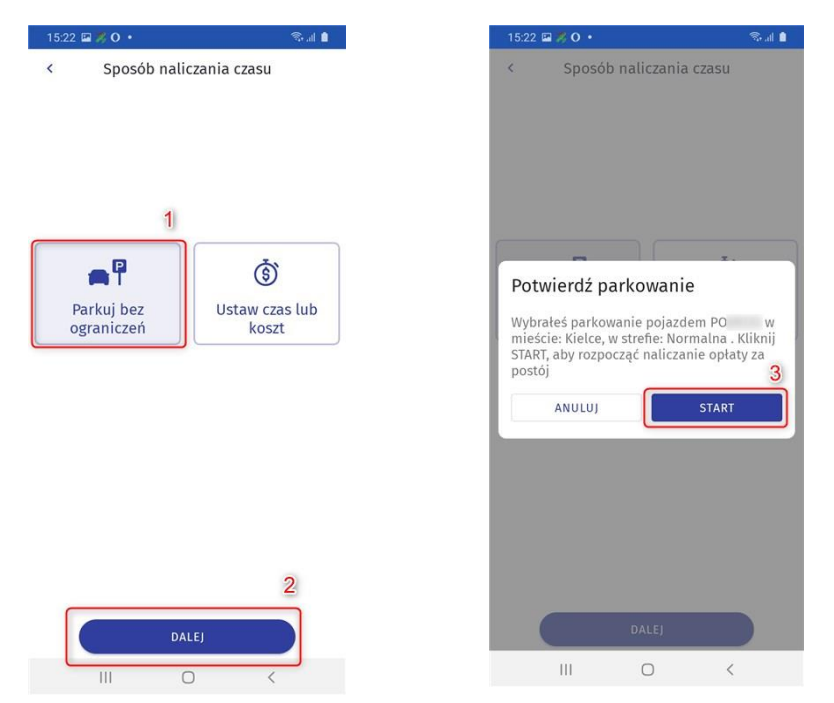

Następnie zostaniesz przekierowany na stronę główną aplikacji. Na przycisku STOP (4) naliczany jest czas parkowania. Wciśnij go, aby zakończyć parkowanie. Potwierdź przyciskiem ZAKOŃCZ (5). Po zakończonym parkowaniu zostanie wyświetlone podsumowanie postoju. Aby zamknąć, wciśnij ZAMKNIJ (6).

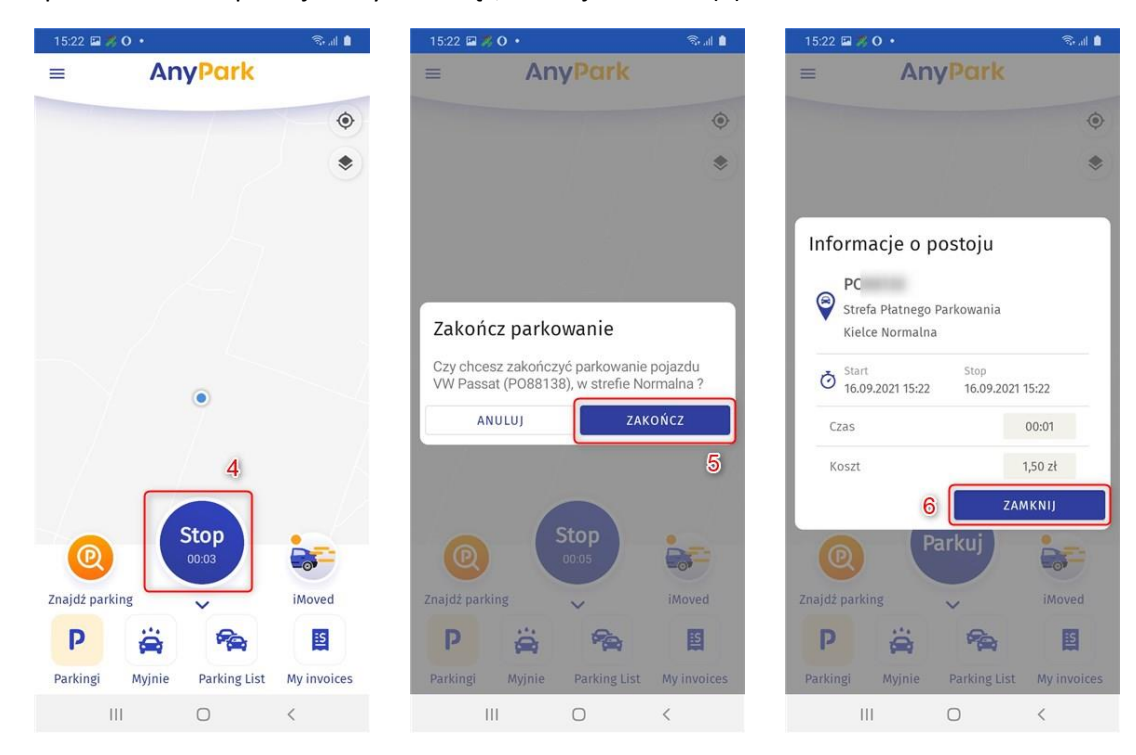

Parkowanie zostało zakończone. Powróciłeś do strony głównej aplikacji. Aby ponownie zaparkować samochód, wciśnij PARKUJ (7) i postępuj zgodnie z powyższą instrukcją.

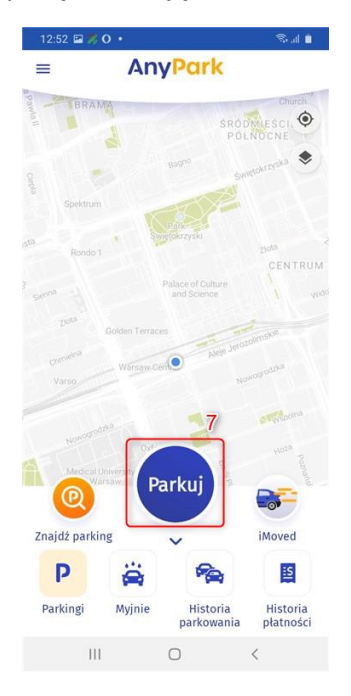

#### 5.2. Ustaw czas lub koszt

Ustaw czas lub koszt to sposób naliczania czasu, w którym Użytkownik odgórnie zakłada długość parkowania lub jego koszt. Wybierz opcję "Ustaw czas lub koszt" (1). Ustaw suwakiem długość parkowania (2) lub koszt parkowania (3), a następnie zaakceptuj, klikając DALEJ (4). Upewnij się, że wybrane przez Ciebie dane (miasto, strefa parkowania, auto) są prawidłowe. Upewnij się także, czy wybrany obszar objęty jest usługą AnyPark. Jeśli tak, zaakceptuj, klikając START (5).

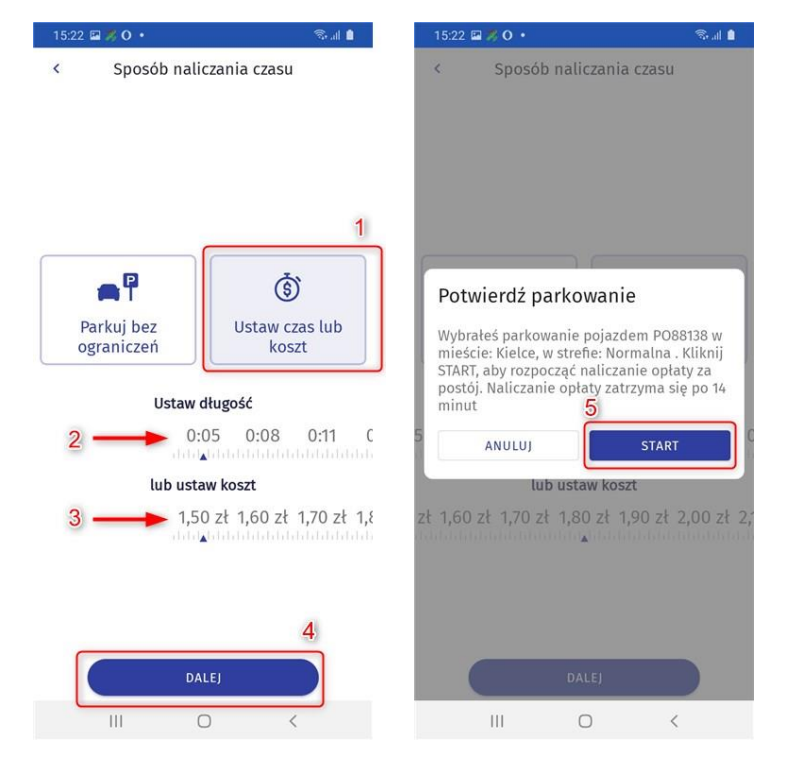

Zostaniesz przekierowany do głównego menu. W miejscu przycisku PARKUJ pojawi się STOP (6). Jego wciśnięcie spowoduje wcześniejsze zatrzymanie parkowania. Jeśli wciśniesz przycisk (6), zostaniesz poproszony o potwierdzenie zakończenia parkowania. Wciśnij ANULUJ (7), jeśli nie chcesz przerywać parkowania. Wciśnij ZAKOŃCZ (8), jeśli chcesz zakończyć parkowanie. Po zakończonym parkowaniu otrzymasz informacje o postoju. Aby wyłączyć, wciśnij ZAMKNIJ (9).

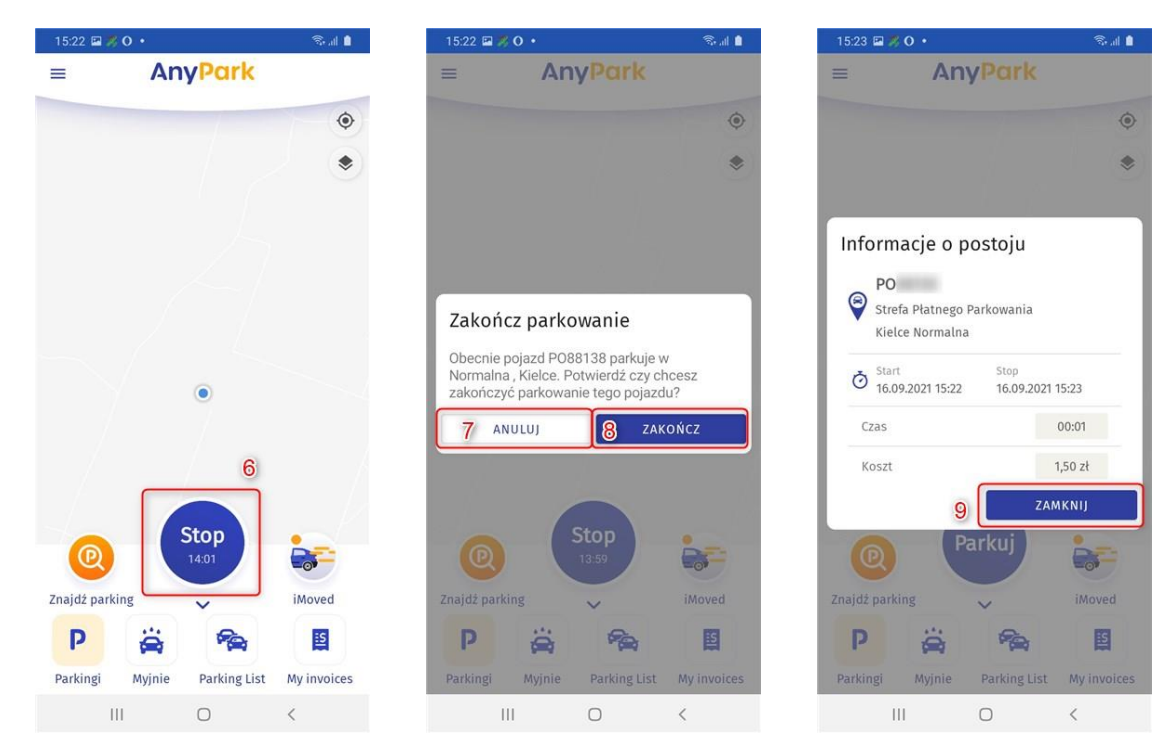

Parkowanie zostało zakończone. Powróciłeś do strony głównej aplikacji. Aby ponownie zaparkować samochód, wciśnij PARKUJ (10) i postępuj zgodnie z powyższą instrukcją.

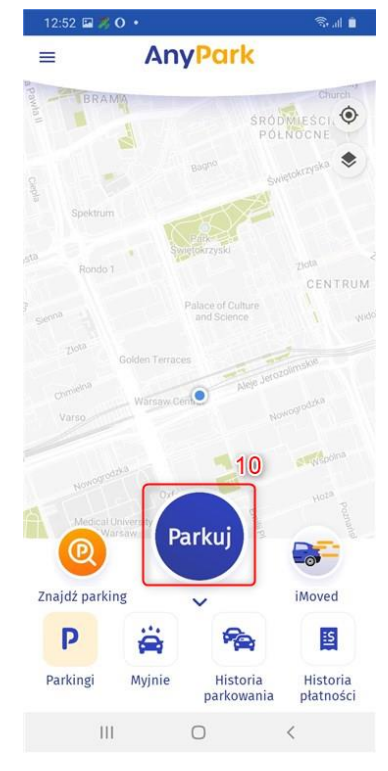

## 5.3. Zmiana pojazdu w trakcie parkowania

Aplikacja umożliwia przełączanie pomiędzy pojazdami w trakcie parkowania. Możesz zapłacić za parking dwóch i większej liczby pojazdów jednocześnie. W trakcie parkowania wybierz ikonę pojazdu z numerem rejestracyjnym (1). Wyświetlona zostanie lista z dostępnymi pojazdami (2). Wybierz kolejny pojazd i potwierdź informacje o parkowaniu (3). Lista pojazdów z rozpoczętą sesja parkowania zostanie zaktualizowana (4).

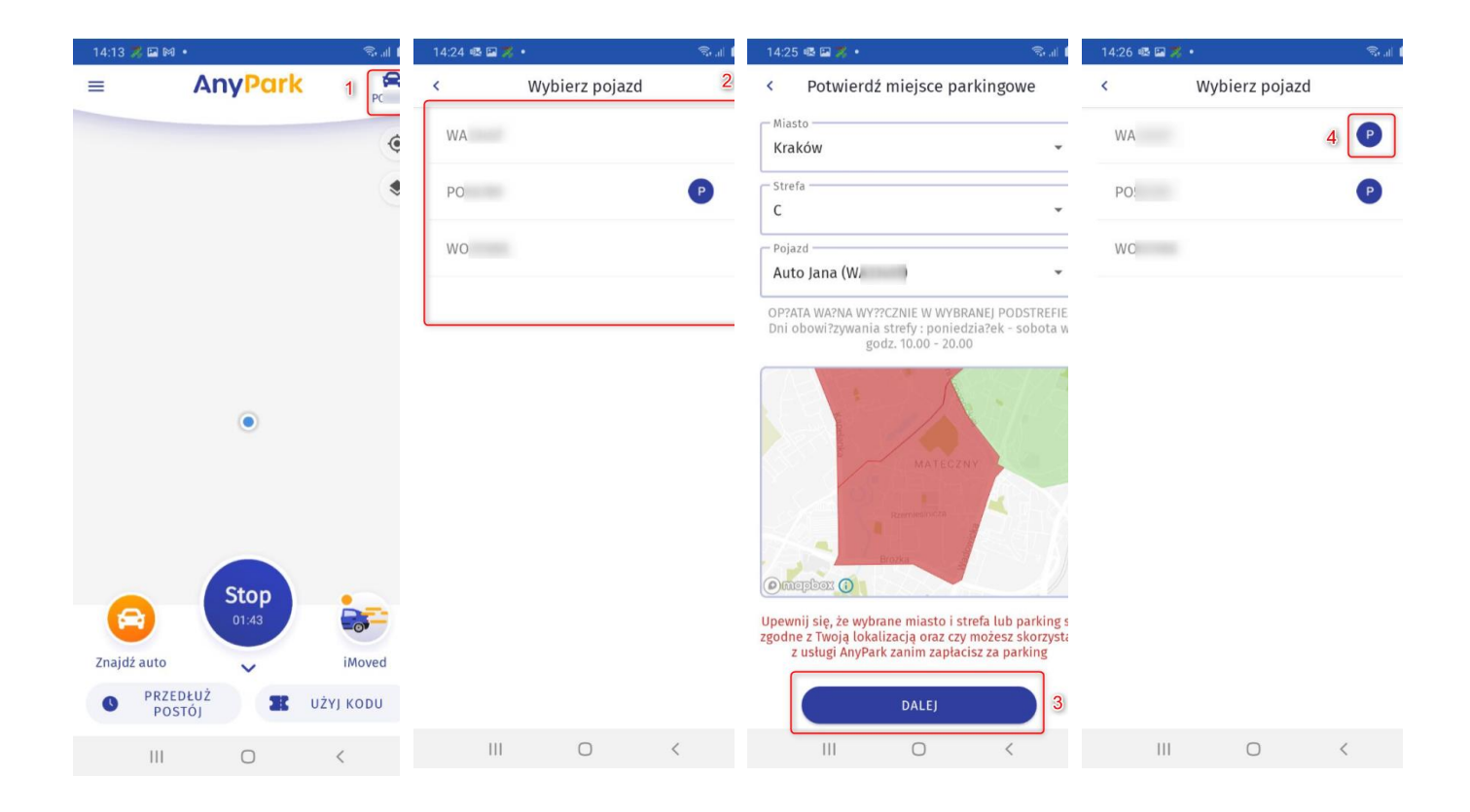

## 5.4. Przedłużenie postoju

W trakcie parkowania ze sposobem naliczania czasu przez "Ustaw czas lub koszt" możesz przedłużyć postój. Podczas aktywnej sesji parkowania wybierz na ekranie głównym opcję "Przedłuż postój" (1). Wybierz czas lub koszt (2) i zaakceptuj, wciskając przycisk PRZEDŁUŻ POSTÓJ (3). Następnie zweryfikuj informacje o postoju i wybierz przycisk PRZEDŁUŻ PARKOWANIE (4).

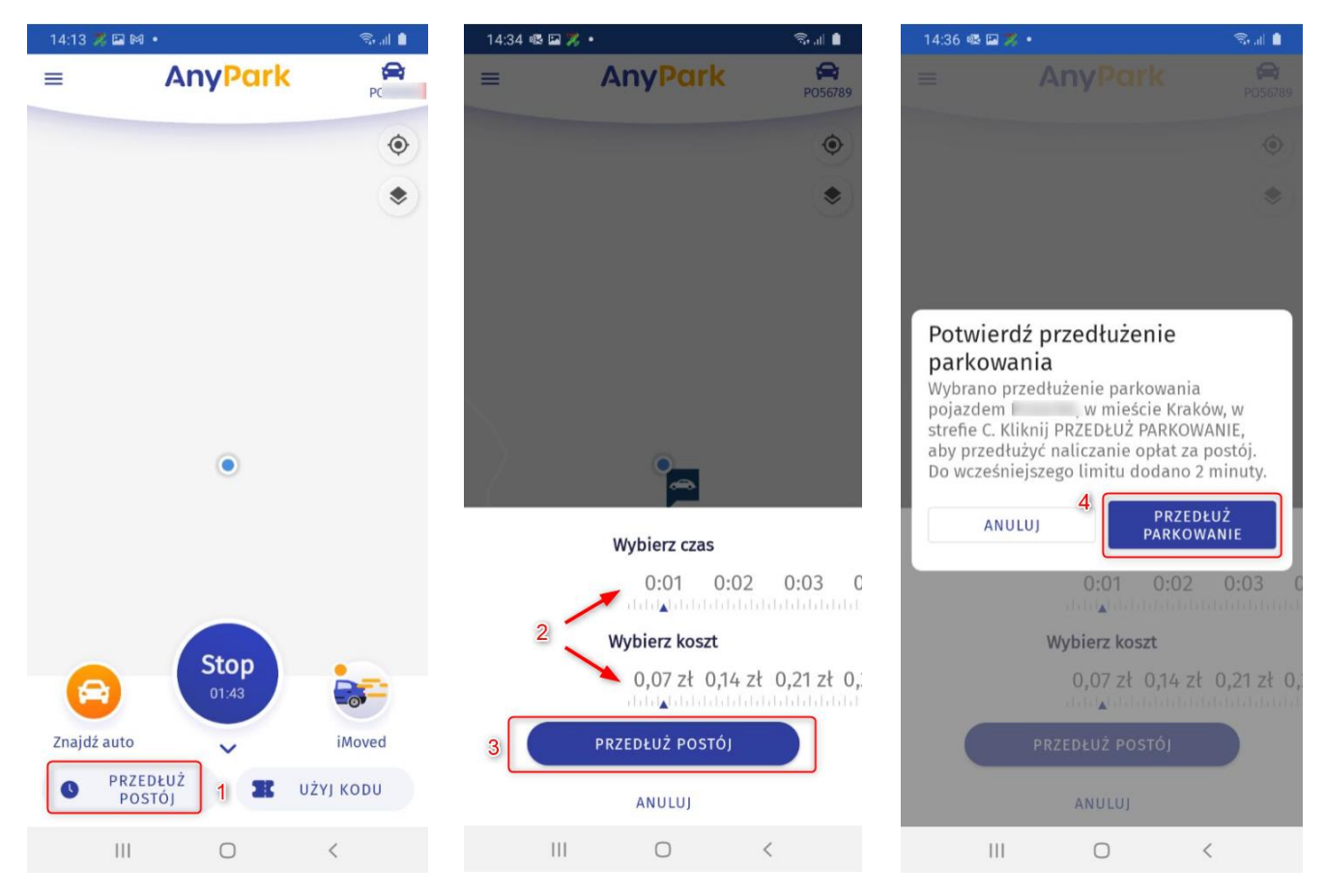

# 6. Vouchery

Aplikacja AnyPark umożliwia dodawanie kodów promocyjnych, tzw. voucherów, które można wykorzystać do parkowania . Dodawanie kodu promocyjnego możliwe jest w dwóch miejscach.

#### 6.1. Dodanie kodu promocyjnego po zalogowaniu

Po zalogowaniu do aplikacji wyświetlone zostanie komunikat (1) z możliwością wyboru opcji ZREALIZUJ KOD (2). Wprowadź kod we wskazanym polu (3), a następnie wybierz ZREALIZUJ KOD (4). Aplikacja zweryfikuje poprawność kodu, a po prawidłowej autoryzacji zostanie on użyty podczas kolejnego parkowania.

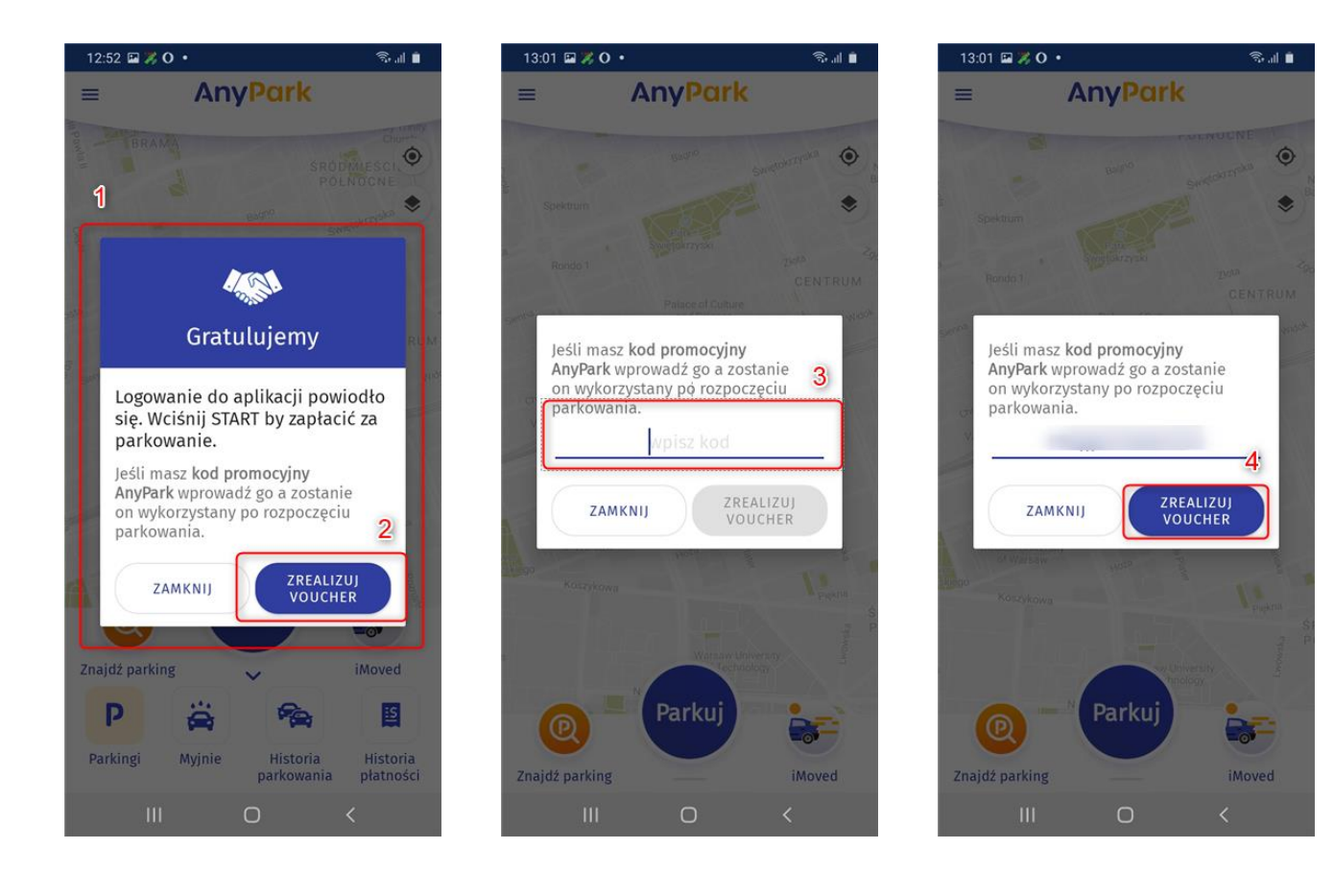

#### 6.2. Dodanie kodu promocyjnego z poziomu nawigacji

Otwórz menu główne (1). Wybierz zakładkę "Zrealizuj voucher" (2). Wprowadź kod promocyjny we wskazane pole (3). Wybierz ZREALIZUJ VOUCHER (4). Aplikacja zweryfikuje poprawność kodu promocyjnego, a po prawidłowej autoryzacji zostanie on użyty podczas kolejnego parkowania.

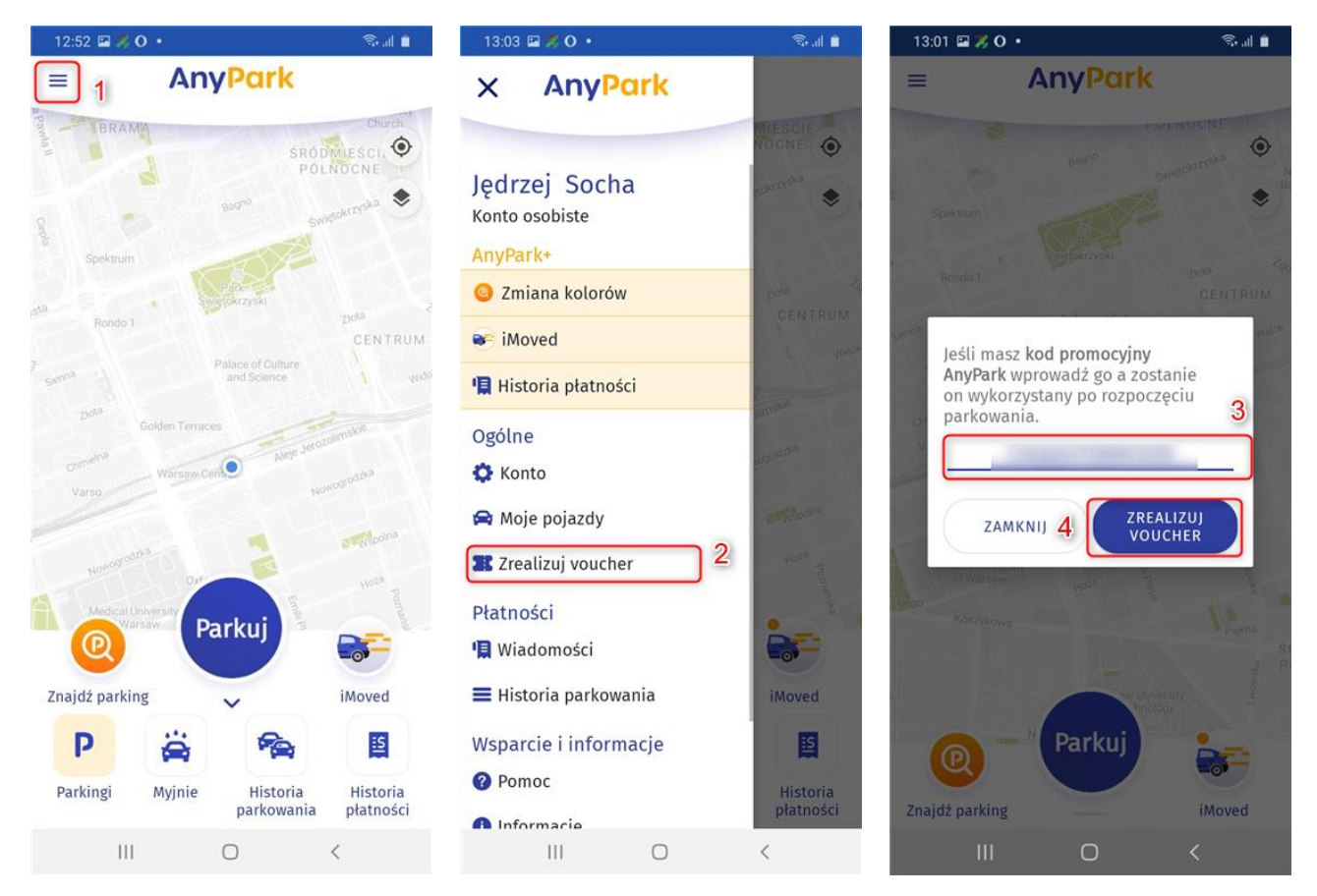

# 7. Usługi premium AnyPark+

AnyPark+ to płatna usługa premium AnyPark, która wprowadza dodatkowe opcje do aplikacji. Z usługi AnyPark+ można korzystać nawet wtedy, kiedy aplikacja AnyPark nie jest dostępna w obrębie danej strefy czy miasta. Nie ma możliwości wykupienia poszczególnych funkcjonalności pakietu AnyPark+. Po zakupie otrzymujemy pełen pakiet zawartych w nim usług, który różni się w zależności od typu konta.

W przypadku konta osobistego AnyPark+. obejmuje: iMoved, Znajdź parking i Znajdź auto.

W przypadku konta biznesowego AnyPark+. obejmuje: iMoved, Znajdź parking, Znajdź auto, Pakiet Firmowy (moduł faktur i zarządzanie flotą).

## 7.1. Aktywacja AnyPark+

. Pakiet premium AnyPark+., aktywujemy poprzez wybór jednej z dostępnych usług premium w menu lub na ekranie głównym

- 1. iMoved na ekranie głównym (1)
- 2. lub rozwinięcie menu (2) i wybranie jednej z dostępnych funkcjonalności pakietu AnyPark + (3).

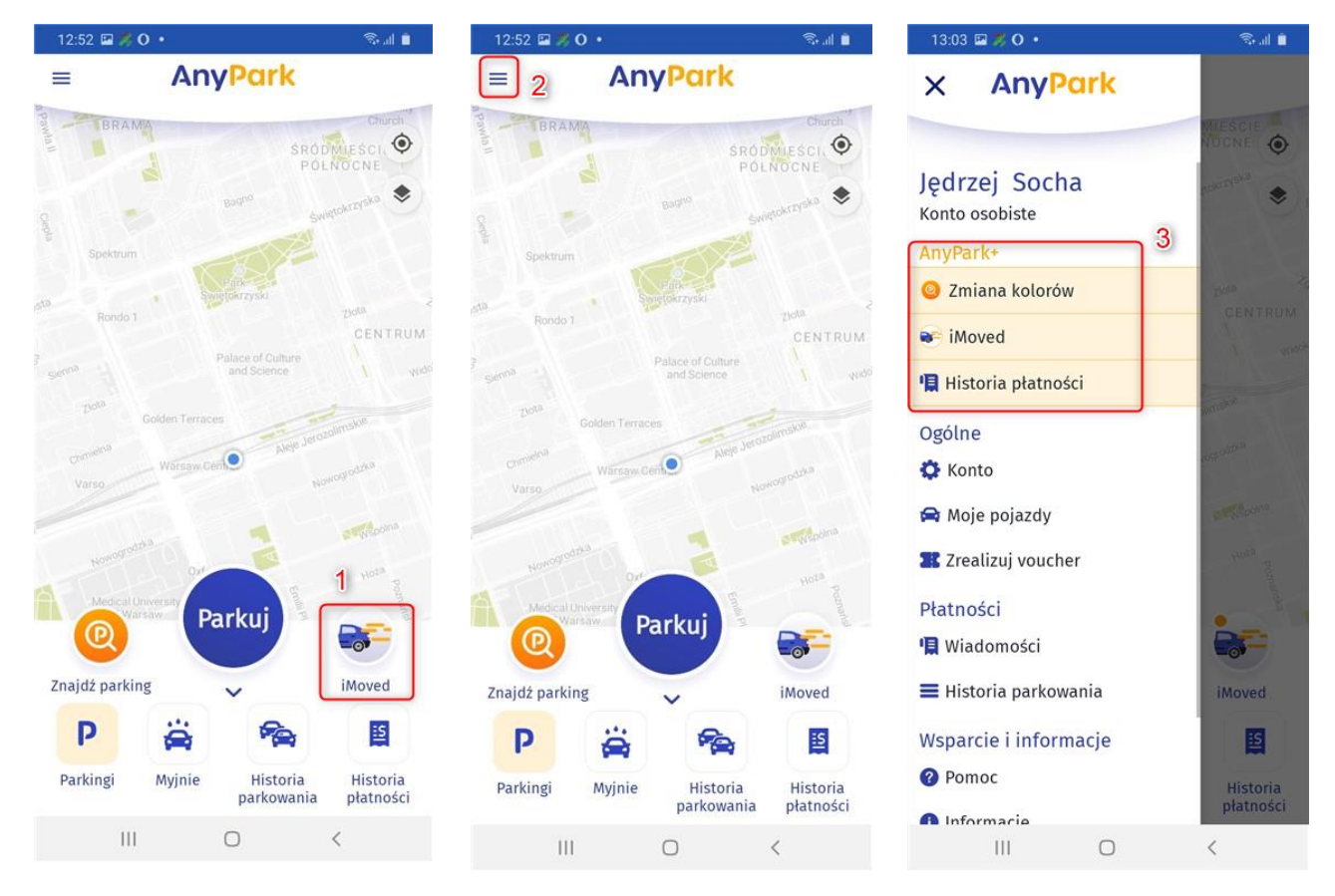

Jeśli konto nie zostało wcześniej rozszerzone do usługi premium, aplikacja nie wyświetli ekranu konfiguracji pakietu premium. Poniższy ekran przedstawia wszystkie funkcjonalności pakietu premium AnyPark+.

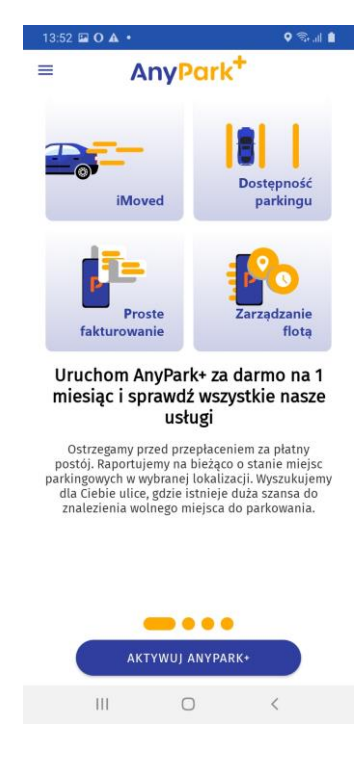

Przesuń ekran w prawo, aby zobaczyć korzyści aktywacji AnyPark+.

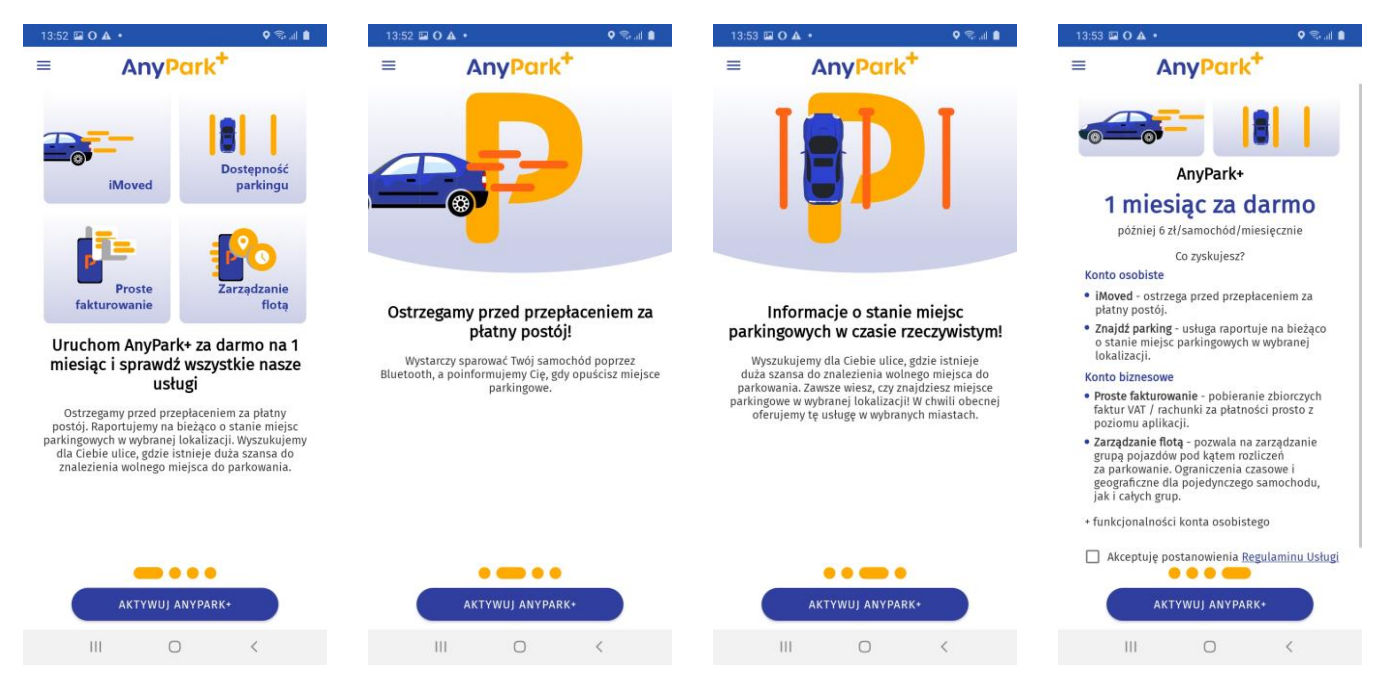

Na ostatnim ekranie znajduje się regulamin (1). Zapoznaj się z nim i zaznacz opcję "Akceptuję postanowienia Regulaminu Usługi" (2). Następnie wybierz przycisk AKTYWUJ ANYTPARK+ (3). Jeśli Twoje konto zostało aktywowane pomyślnie, wyświetlony zostanie poniższy ekran. Możesz przystąpić do konfiguracji iMoved (5) lub powrócić do ekranu głównego (6).

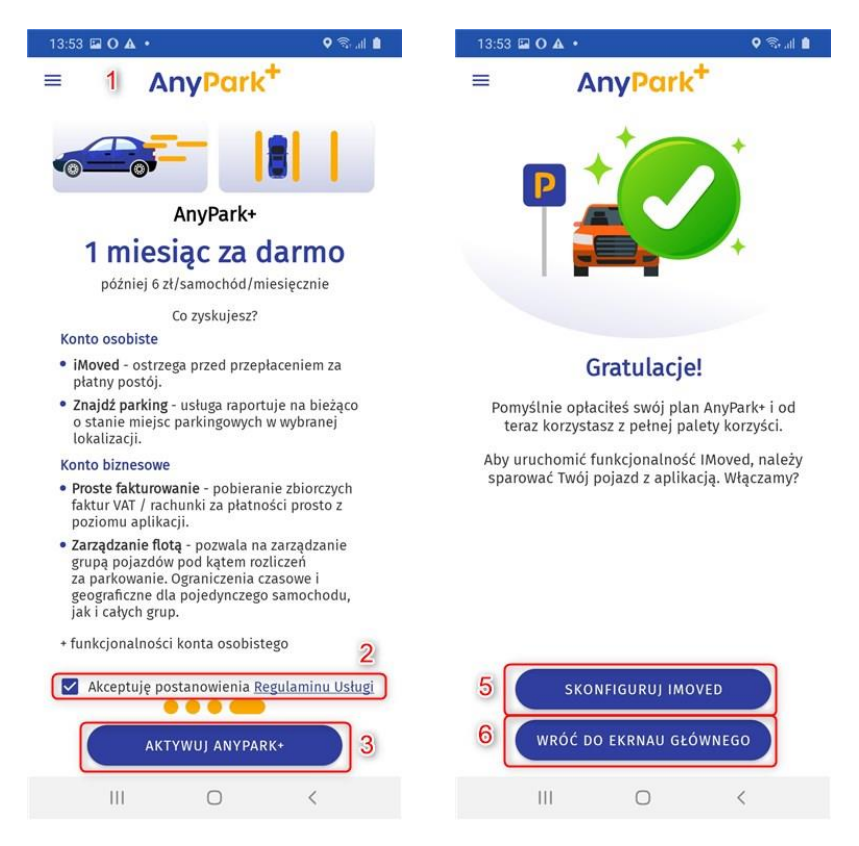

Z poziomu ekranu głównego posiadacze AnyPark+ mogą wybrać opcje "Znajdź parking" (1) oraz "iMoved" (2). Aby rozpocząć korzystanie z pozostałych funkcji pakietu premium Anypark+ należy rozwinąć nawigację (3). Dostępne funkcje pakietu premium AnyPark+ różnią się w zależności od konta (osobiste lub biznesowe) i znajdują się na liście (4).

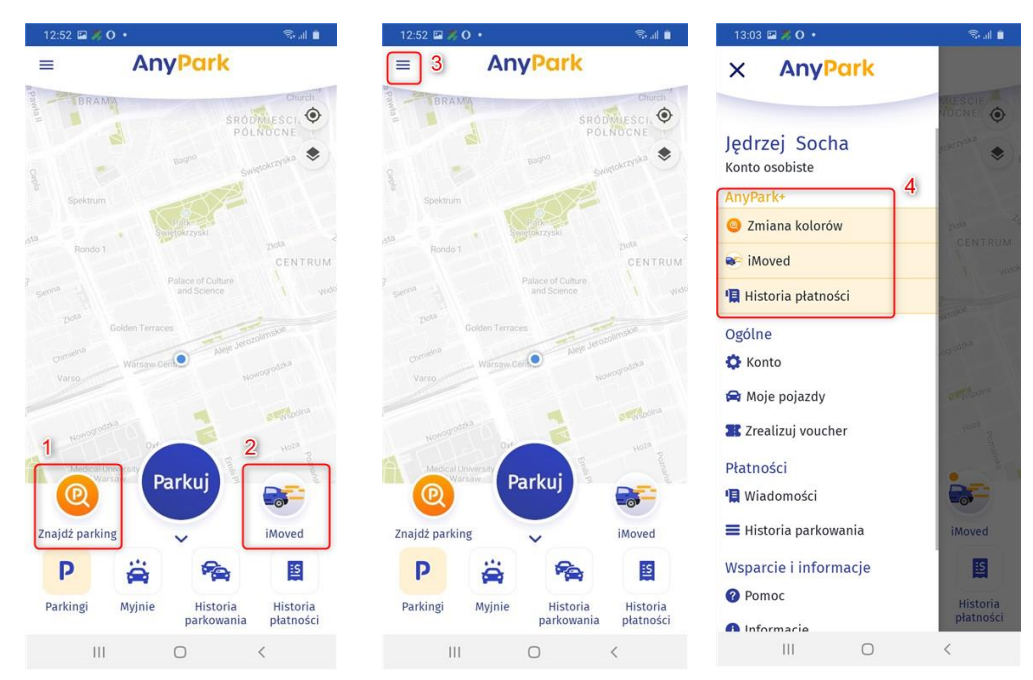

#### 7.2 iMoved

iMoved to jedna z funkcjonalności usługi premium AnyPark+, która pozwala uniknąć przepłacenia za postój iMoved aktywuje się w momencie rozpoczęcia sesji parkowania i przypomni użytkownikowi o trwającej sesji parkowania, gdy ten odjedzie z miejsca parkowania auta bez zatrzymania trwającej sesji parkowania w aplikacji Aplikacja rejestruje aktualną lokalizację oraz czas postoju.

Funkcja iMoved zostanie aktywowana, a telefon wyśle użytkownikowi powiadomienia o niezakończonym parkowaniu. po wykryciu jednej z następujących sytuacji:

- użytkownik znajduje się ponad 10 km od miejsca parkowania;
- auto porusza się z prędkością powyżej 30 km/h;
- użytkownik znajduje się w pojeździe i wykryto urządzenie Bluetooth powiązane z jego pojazdem

Aby włączyć iMoved, wybierz ikonkę "iMoved" na ekranie głównym aplikacji (1) lub przejdź do menu głównego (2) i wybierz "iMoved" z listy usług AnyPark+ (3).

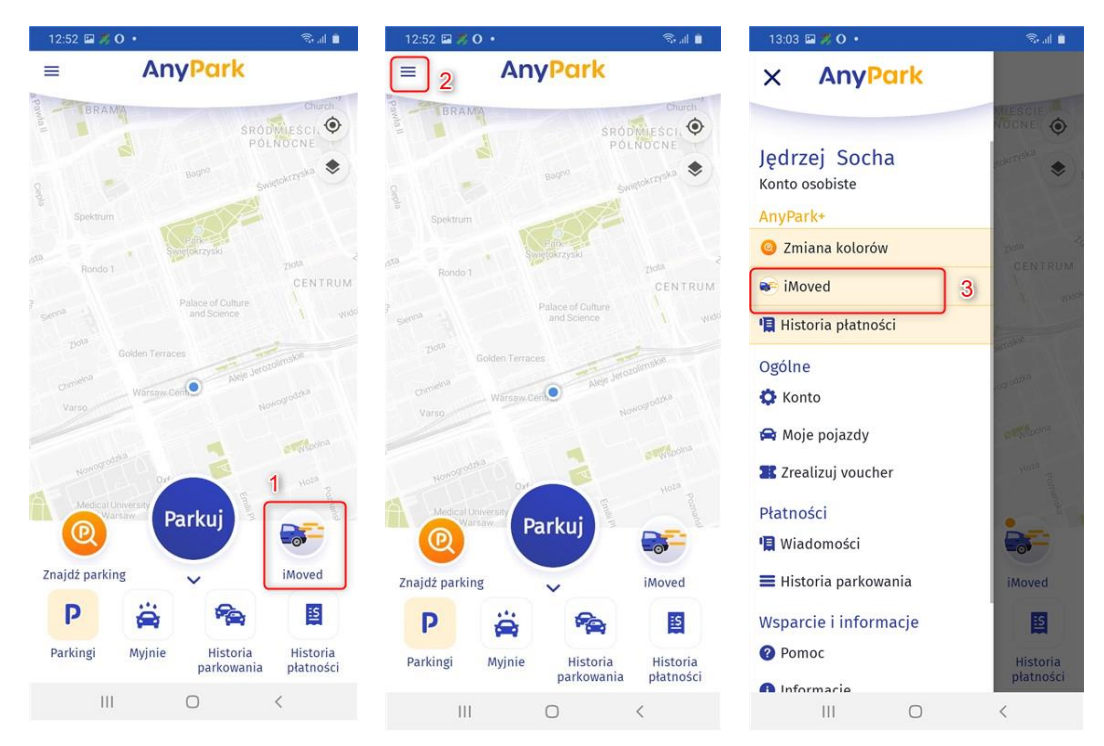

Włącz iMoved przełączając przycisk (4). Wyświetlona zostanie lista dostępnych pojazdów (6). Jeśli nie masz dodanych pojazdów, wróć do punktu nr 2 instrukcji: "Dodawanie pojazdów" i sprawdź, jak je dodać. Następnie wyświetlona zostanie opcja Bluetooth. Włącz ją, przełączając przycisk (5). Wybierz pojazd i rozwiń listę Powiązane urządzenia Bluetooth (7)

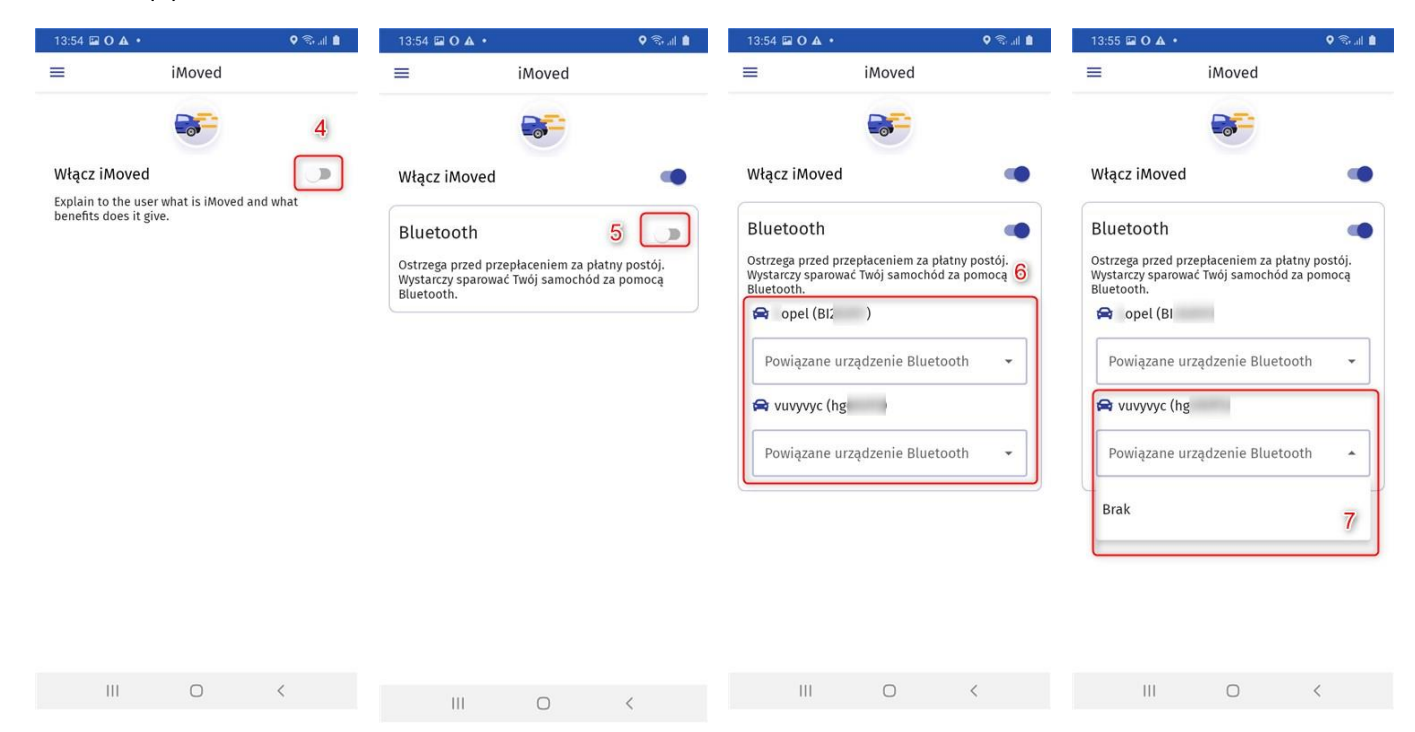

Jeśli żadne urządzenie nie zostało znalezione, upewnij się, że funkcja Bluetooth na pewno jest włączona zarówno w aplikacji AnyPark, jak i w urządzeniu, z którym iMoved ma być sparowany. Sprawdź czy urządzenia Bluetooth są uwidocznione.

Dodawanie urządzenia nie jest warunkiem działania iMoved. Funkcja zostanie uruchomiona również wówczas, gdy znajdziesz się w odległości powyżej 10 km od miejsca parkowania lub samochód zacznie poruszać się z prędkością powyżej 30 km. Wówczas na telefonie wyświetlony zostanie komunikat Car Moved Alert (8). Dzięki temu będziesz mógł zakończyć parkowanie bez ponoszenia dodatkowych kosztów.

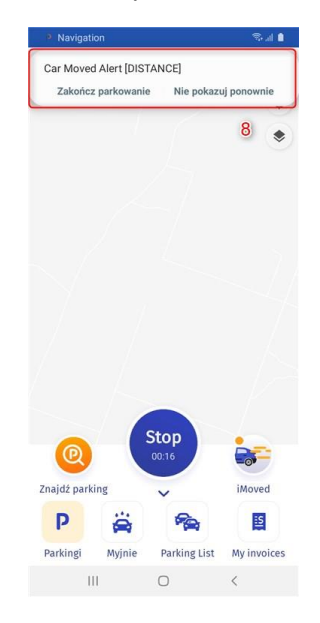

## 7.3. Znajdź parking

Znajdź parking to jedna z funkcjonalności usługi premium AnyPark+. Celem opcji Znajdź parking jest raportowanie na bieżąco o stanie miejsc parkingowych w wybranej lokalizacji. Oprócz tego za pośrednictwem funkcji Znajdź parking można uruchomić nawigację GPS wraz z wyszukaniem dostępnego miejsca parkingowego w okolicy.

Aby uruchomić Znajdź parking przejdź do opcji "Znajdź parking" (1) na ekranie głównym. W kolejnym kroku wprowadź adres docelowy (3) i wybierz opcję NAWIGUJ (4) bądź PARKUJ W OKOLICY (5).

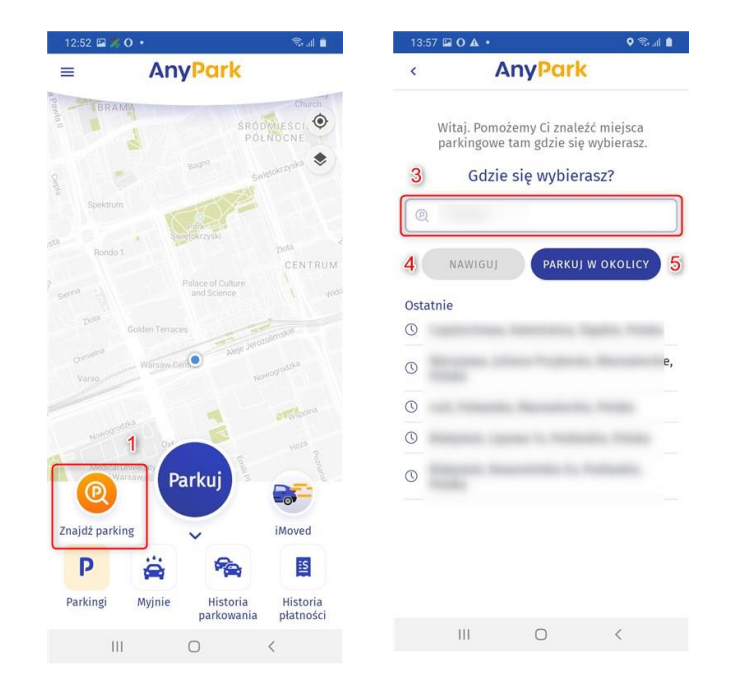

#### 7.3.1. Nawiguj

Za pomocą AnyPark możesz uruchomić nawigację do miejsca docelowego, a następnie wybrać miejsce postojowe w okolicy. Wprowadź adres i wybierz przycisk "NAWIGUJ" (1). Zostaniesz poprowadzony do miejsca docelowego. W każdej chwili możesz wybrać przycisk "ROZPOCZNIJ PARKOWANIE" (2), który uruchamia proces parkowania (3). Upewnij się, że wybrałeś odpowiedni pojazd, a także czy miasto i strefa są zgodne z Twoją lokalizacją oraz objęte usługą AnyPark. Potwierdź postój na miejscu parkingowym, wciskając "DALEJ" (4). Zostaniesz przekierowany do procesu parkowania.

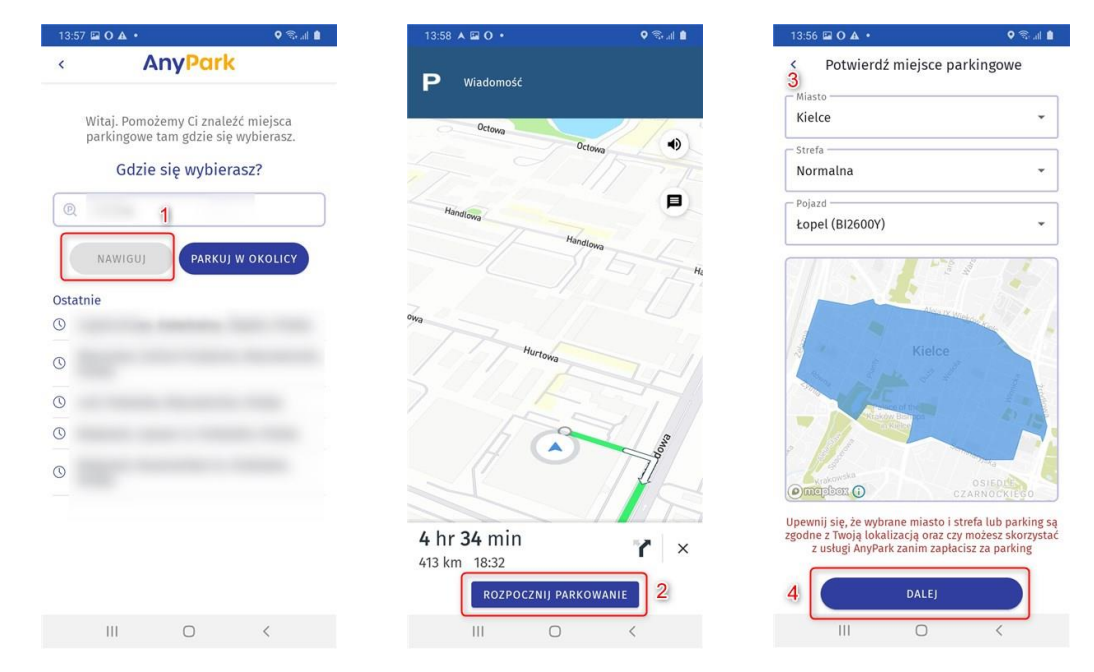

#### 7.3.2 Parkuj w okolicy

Funkcja PARKUJ W OKOLICY pomaga znaleźć wolne miejsce parkingowe w bliskiej okolicy. Żeby aktywować tę funkcję, musisz wybrać opcję "PARKUJ W OKOLICY" (1). Zostaniesz pokierowany do lokalizacji, w której będzie wolne miejsce parkingowe. W każdym momencie możesz wybrać przycisk "ROZPOCZNIJ PRAKOWANIE" (2), który rozpoczyna sesję parkowania (3). Upewnij się, że wybrałeś odpowiedni pojazd, a także czy miasto i strefa są zgodne z Twoją lokalizacją oraz objęte usługą AnyPark. Potwierdź rozpoczęcie parkowania poprzez wybranie przycisku "DALEJ" (4). W kolejnym kroku rozpoczniesz proces parkowania.

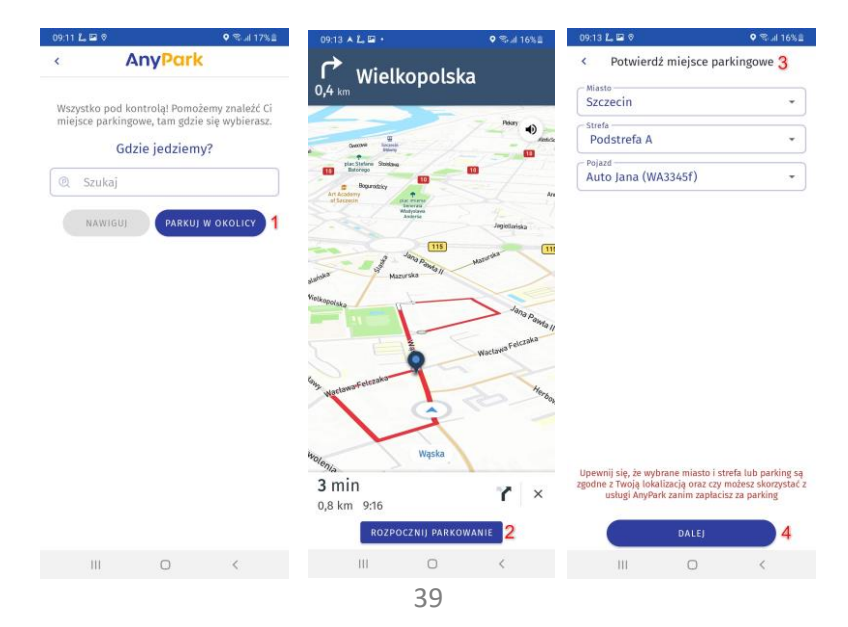

#### 7.4. Moduł faktur

Moduł faktur umożliwia zarządzanie dostępnymi fakturami i rachunkami za płatności za wykupione sesje parkingowe, myjnie oraz usługę AnyPark+. Aby sprawdzić historię płatności oraz wyświetlić faktury i rachunki, wybierz z poziomu widoku głównego aplikacji "Historia płatności" (1). Wyświetlona tam zostanie lista zawierająca historie płatności za poszczególne usługi (2).

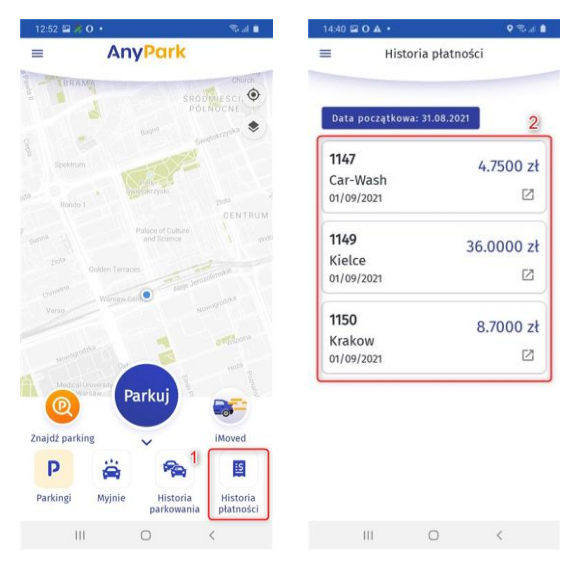

Aby pobrać plik pdf z fakturą lub rachunkiem wybierz ikonę (3)

| 4:40 🖬 O 🗛 •     | Q இ I       |
|------------------|-------------|
| Histori          | a płatności |
|                  |             |
| Data początkowa: | 31.08.2021  |
| 1147             | 4 7500 zł   |
| Car-Wash         | 1.7500 21   |
| 01/09/2021       | 3 🛛         |
| 1149             | 36,0000 7   |
| Kielce           | 00.000021   |
| 01/09/2021       |             |
| 1150             | 8 7000 zł   |
| Krakow           | 5.7000 21   |
| 01/00/2021       | [2]         |

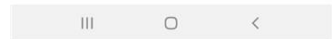

Jeśli chcesz zmienić okres, od którego ma zostać wyświetlona historia transakcji, wybierz przycisk "Data początkowa" (4). Zostanie wyświetlony kalendarz (5). Możesz zmienić datę (7). Aby zaakceptować, wciśnij OK (8). Data początkowa (9) została zmieniona.

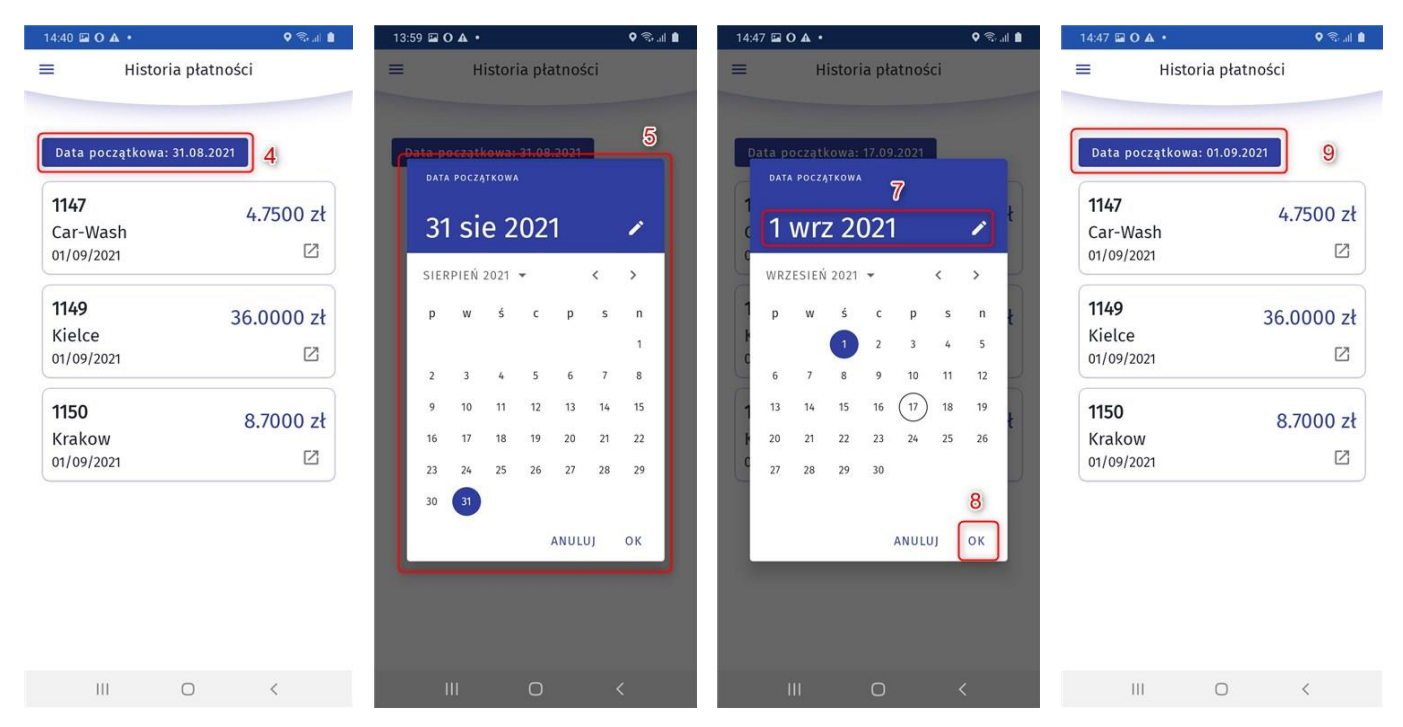

Swoje faktury i rachunki możesz również sprawdzić z poziomu menu głównego. Przejdź do menu głównego (1). W funkcjach AnyPark+ znajdź i wybierz "Historia płatności" (2). Wyświetlona zostanie lista z fakturami i rachunkami (3).

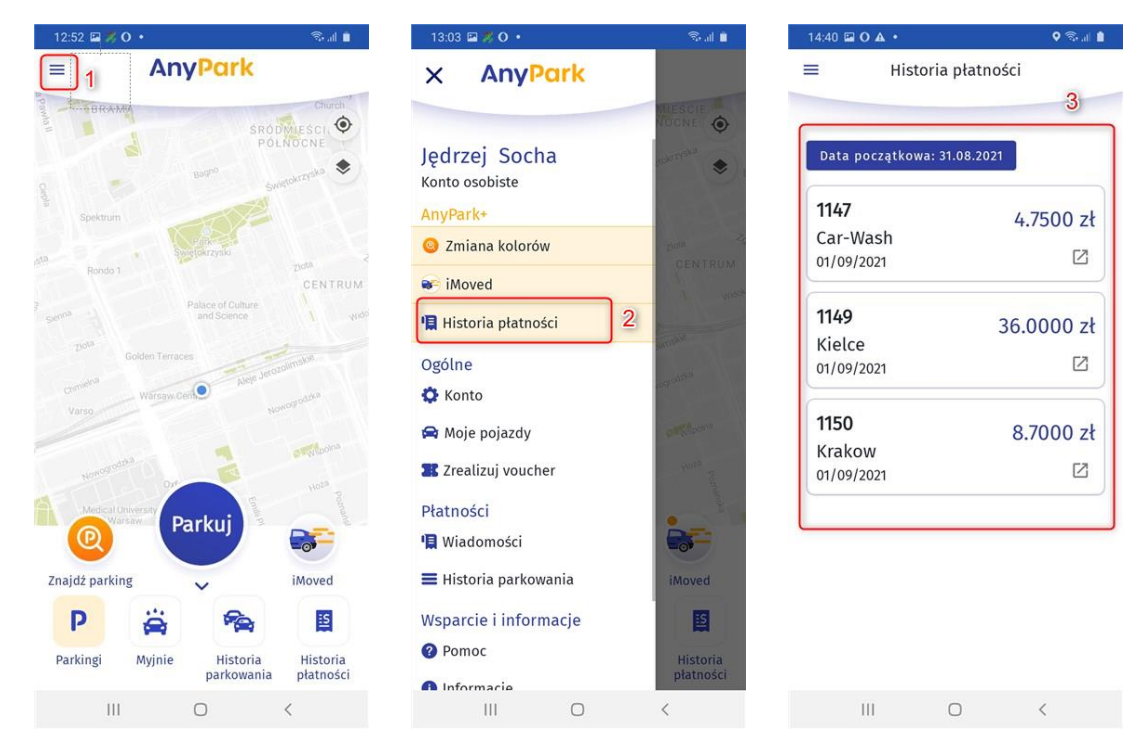

## 7.5. Zarządzanie flotą

Za pomocą tej usługi Użytkownik może zarządzać całą flotą pojazdów zarządzanych poprzez Aplikację Mobilną AnyPark gdzie dokonuje opłat za ich parkowanie. Zarządzanie może odbywać się poprzez infolinię AnyPark 222-700-100 lub dedykowany email.

W ramach funkcji Użytkownik może wprowadzać ograniczenia czasowe i geograficzne (gdzie i jak dany Pojazd może parkować), tj:

- czasowe ustalanie godzin parkowania, poprzez wybranie konkretnych dni i godzin;
- geograficzne wskazywanie konkretnego miasta, w którym Pojazd będzie parkowany.

Więcej szczegółów dostępnych u przedstawicieli AnyPark lub po kontakcie z infolinią 222-700-100 (koszt połączenia wynika z taryfy operatora).

# 8. Myjnia

Na ekranie głównym wybierz kategorię "Myjnie" (1). Wciśnij przycisk UMYJ (2). Przejdź do zakładki WYBIERZ USŁUGĘ (3). Wybierz miasto oraz myjnię. Zapoznaj się z instrukcją obsługi stanowiska i wciśnij WYBIERZ USŁUGĘ (4).

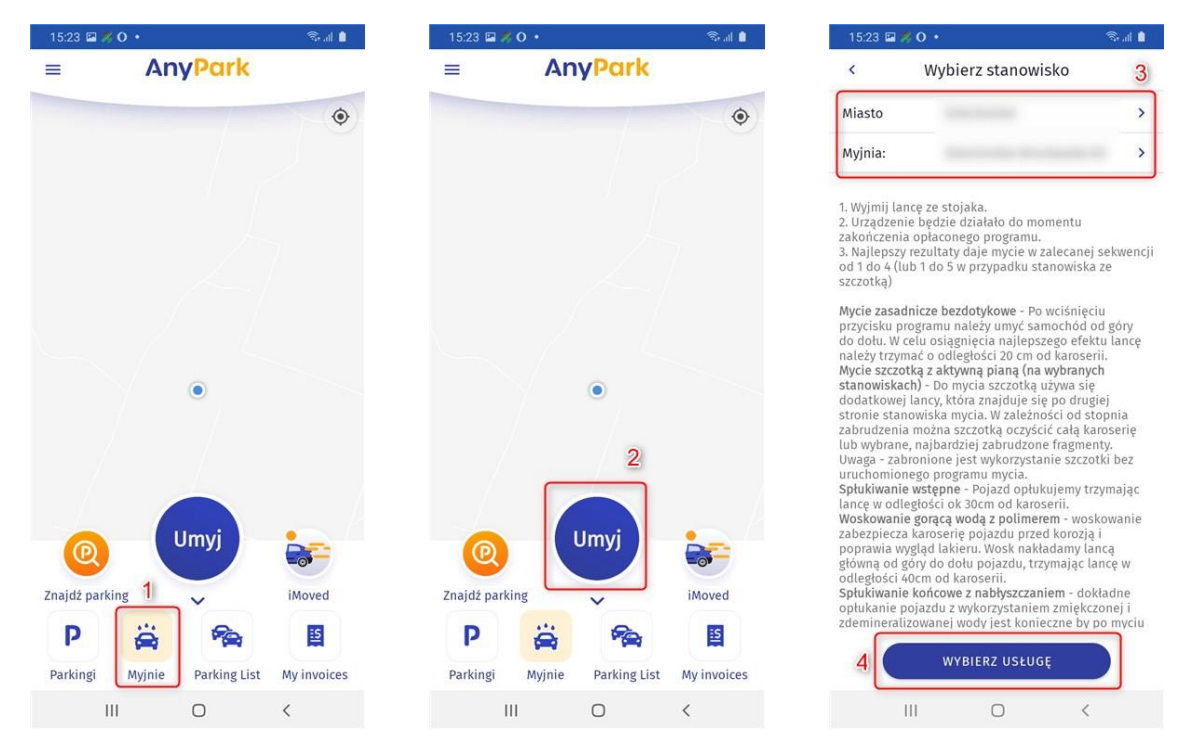

W zakładce "Wybierz usługę" pojawi się lista dostępnych stanowisk (5). Wybierz odpowiednie stanowisko (6). Przyciskami minusa i plusa ustal odpowiednią liczbę impulsów (7). Wybrana liczba impulsów (8), cena za impuls (9), suma opłaty za myjnie (10).

| 15:23 🖾 🎘 O 🔸                           | S. 11 🗎 | 15:23 🖬 🎘 O 🔹                           | 💼 lh. 🔊 | 15:23 🖬 🎘 O 🔹                           | 10 al 🕯             | 15:23 🖾 ೫ O 🔹                             | Sal 🕯               |
|-----------------------------------------|---------|-----------------------------------------|---------|-----------------------------------------|---------------------|-------------------------------------------|---------------------|
| < Wybierz usługę                        | 5       | < Wybierz usł                           | ugę     | < Wybierz usł                           | tugę                | < Wybierz us                              | sługę               |
| 1 STANOWISKO<br>Cena za impuls: 1.0 PLN | ο ο Ο   | 1 STANOWISKO<br>Cena za impuls: 1.0 PLN | • 0     | 1 STANOWISKO<br>Cena za impuls: 1.0 PLN | <b>O</b> 0 <b>O</b> | 1 STANOWISKO<br>Cena za impuls: 1.0 PLN   | <b>O</b> 0 <b>O</b> |
| 2 STANOWISKO<br>Cena za impuls: 1.0 PLN | • • •   | 2 STANOWISKO<br>Cena za impuls: 1.0 PLN | 6 • • • | 2 STANOWISKO<br>Cena za impuls: 1.0 PLN | • • •               | 2 STANOWISKO<br>Cena za impuls: 1.0 PLN   | ο ο 😁               |
| 3 STANOWISKO<br>Cena za impuls: 1.0 PLN | • • •   | 3 STANOWISKO<br>Cena za impuls: 1.0 PLN | ● 0 ●   | 3 STANOWISKO<br>Cena za impuls: 1.0 PLN | 7 🕒 • •             | 3 STANOWISKO 9<br>Cena za impuls: 1.0 PLN | 8 🛛 3 🕄             |
| 4 STANOWISKO<br>Cena za impuls: 1.0 PLN | • • •   | 4 STANOWISKO<br>Cena za impuls: 1.0 PLN | Ο Ο     | 4 STANOWISKO<br>Cena za impuls: 1.0 PLN | • • •               | STANOWISKO<br>Cena za impuls: 1.0 PLN     | •••                 |
|                                         |         |                                         |         |                                         |                     |                                           |                     |
|                                         |         |                                         |         |                                         |                     |                                           |                     |
|                                         |         |                                         |         |                                         |                     |                                           |                     |
|                                         |         |                                         |         |                                         |                     |                                           |                     |
| Zapłać                                  |         | Zapłać                                  |         | Zapłać                                  |                     | Zapłac<br>3.0 PLN                         | 10                  |
| III O                                   | <       | III O                                   | <       | III O                                   | <                   | III O                                     | <                   |

Aby zaakceptować, wciśnij Zapłać (11). Jeśli stanowisko zostało poprawnie zasilone, wyświetli się komunikat. Aby zamknąć, wciśnij ZAMKNIJ (12).

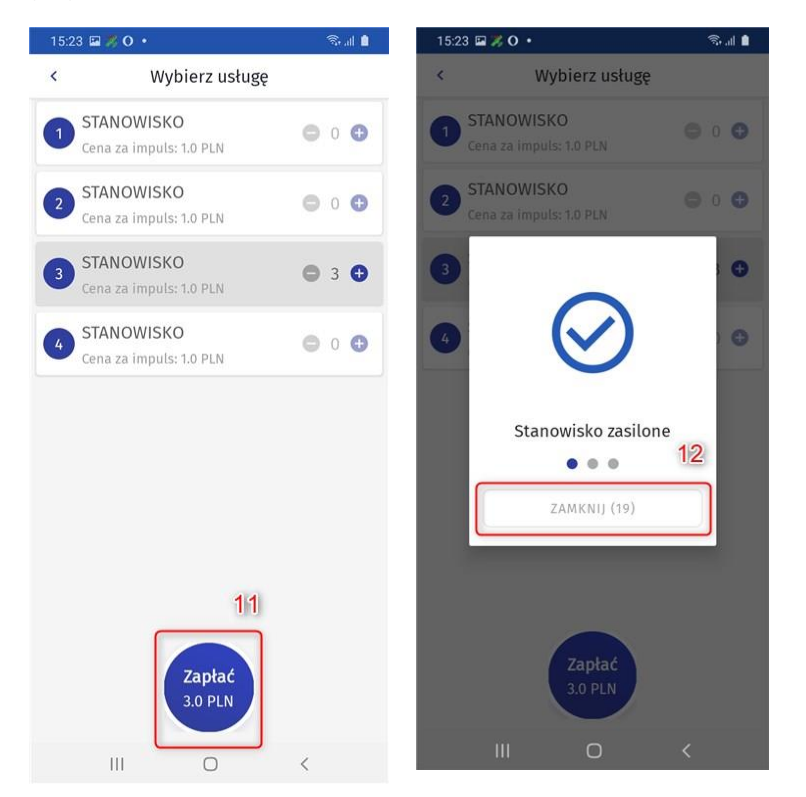

Mamy nadzieję, że przedstawione funkcjonalności będą przydatne w Państwa codziennym korzystaniu z parkingów. Chcielibyśmy, aby motto naszej marki: "Parkowanie staje się prostsze", stanowiło Państwa realną korzyść po skorzystaniu z naszych produktów.

Masz pytania? Skontaktuj się z nami

Infolinia: +48 222-700-100

Czynna od poniedziałku do piątku w godzinach 8:00 – 18:00